# Dell™ M115HD mobil projektor Brukerveiledning

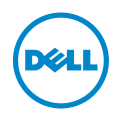

# Merknad, Forsiktig og Advarsel

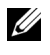

MERK: Ordet MERK indikerer viktig informasjon som hjelper deg med å bruke projektoren bedre.

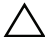

FORSIKTIG: FORSIKTIG indikerer en mulig skade på maskinvare eller tap av data hvis instruksjoner ikke følges.

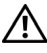

ADVARSEL: En ADVARSEL indikerer en potensiell fare for skade på eiendom, personskade eller dødsfall.

\_\_\_\_\_

Informasjonen i dette dokumentet kan endres uten forvarsel. © 2013 Dell Inc. Med enerett.

Gjengivelse av disse materialene på noen som helst måte er strengt forbudt uten skriftlig tillatelse fra Dell Inc.

Varemerker som brukes i denne teksten: Dell og DELL-loggen er varemerker for Dell Inc.: DLP og DLP-logoen og DLP BrilliantColor er varemerker for TEXAS INSTRUMENTS INCORPORATED; Microsoft og Windows er enten varemerker eller registrerte varemerker for Microsoft Corporation i USA og/eller andre land.

Wi-Fi<sup>®</sup> er et registrert varemerke for Wireless Ethernet Compatibility Alliance, Inc.

Andre varemerker og varenavn kan ha blitt brukt i dette dokumentet for referanse til enheter som gjør krav på merkene eller navnene eller deres produkter. Dell Inc. fraskriver seg enhver eiendomsrett til andre varemerker eller varenavn enn sine egne.

Modell: Dell M115HD mobil projektor

August 2013 Rev. A00

# Innhold

| 1 | Dell-projektoren        | . 4                                                            |
|---|-------------------------|----------------------------------------------------------------|
|   | Om projektoren          | . 5                                                            |
| 2 | Koble til projektoren   | . 7                                                            |
|   | Koble til en datamaskin | . 8<br>12<br>13                                                |
| 3 | Bruke projektoren       | 15                                                             |
|   | Slå projektoren på      | 15<br>15<br>16<br>17<br>18<br>20<br>22<br>24<br>25<br>26<br>40 |
| 4 | Feilsøke projektoren    | 52                                                             |
|   | Guidesignaler           | 55                                                             |
| 5 | Spesifikasjoner         | 56                                                             |
| 6 | Kontakte Dell           | 60                                                             |
| 7 | Tillegg: Ordliste       | 61                                                             |

# Dell-projektoren

Projektoren leveres med de enhetene som er vist nedenfor. Forsikre deg om at du har alle tingene, og kontakt Dell™ dersom noe mangler.

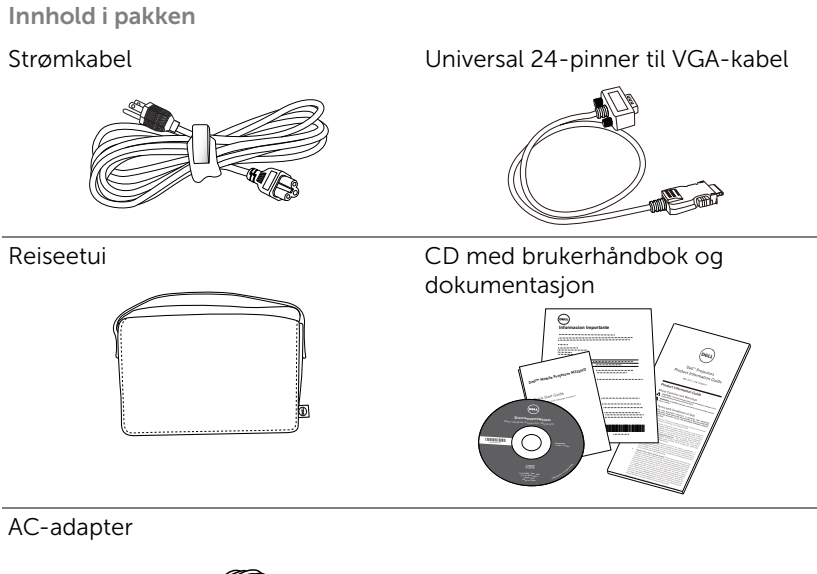

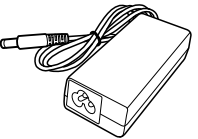

### Om projektoren

#### Visning ovenfra

Undersiden

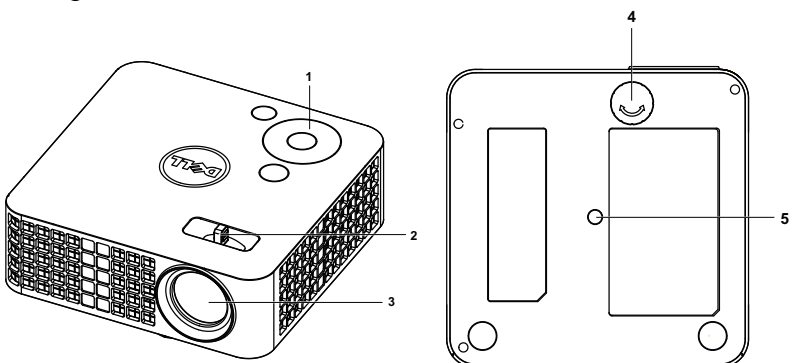

- 1 Kontrollpanel
- 2 Fokuskontroll
- 3 Linse
- 4 Justeringshjul for vipping
- 5 Festehull for stativ: Sett inn mutter 1/4" \* 20 UNC

#### **FORSIKTIG:** Sikkerhetsinstrukser

1 lkke bruk projektoren nær apparater som danner mye varme.

- **2** Ikke bruk projektoren i områder hvor det er ekstremt mye støv. Støvet kan føre til at systemet bryter sammen og projektoren vil automatisk slå seg av.
- 3 Sørg for at projektoren er montert i et godt ventilert område.
- **4** Ikke blokker sprekker og åpninger på projektoren som er ment for ventilasjon.
- **5** Sørg for at projektoren betjenes i omgivelsestemperaturer mellom (5 °C til 35 °C).
- **6** Ikke ta på ventilasjonsuttaket fordi det kan bli svært varm etter at projektoren har blitt slått på, eller rett etter at den er slått av.
- 7 Ikke se inn i linsen mens projektoren er på. Dette kan skade øynene dine.
- 8 Ikke plasser noen gjenstander nær eller foran projektoren, eller dekk til linsen på projektoren mens den står på. Varmen fra projektoren kan føre til at gjenstanden smelter eller brenner.

9 Ikke bruk alkohol når du tørker over linsen.

10 Ikke bruk den trådløse projektoren nær pacemakere.

11 Ikke bruk den trådløse projektoren nær medisinsk utstyr.

12 Ikke bruk den trådløse projektoren nær mikrobølgeovner.

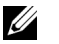

### MERK:

- •Anbefalt sett for projektoren (P/N: VXJN3). For mer informasjon, se Dell-websiden dell.com/support.
- For mer informasjon, se Sikkerhetsinformasjon som ble levert med projektoren.
- •M115HD-projektoren kan kun brukes innendørs.

# Koble til projektoren

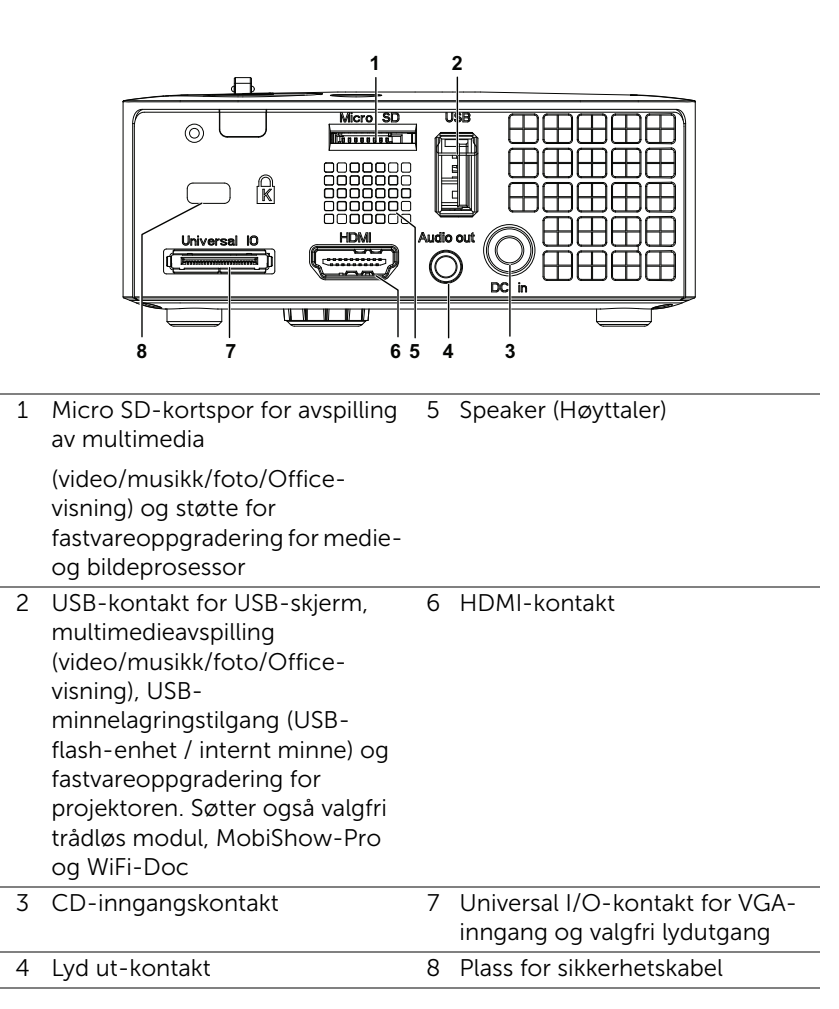

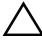

FORSIKTIG: Følg sikkerhetsinstruksjonene som står beskrevet på side 5 før du starter på noen av fremgangsmåtene i dette avsnittet.

# Koble til en datamaskin

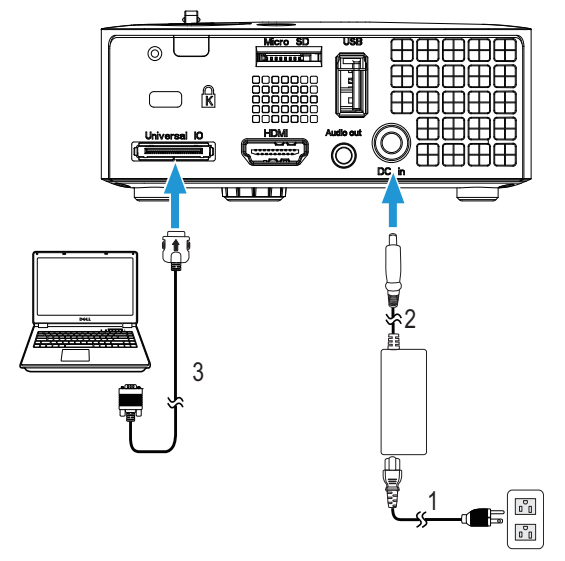

#### Kople til en datamaskin med en VGA-kabel

| 1 | Strømledning |
|---|--------------|
| - | Scienceannig |

- 2 AC-adapter
- 3 Universal 24-pinner til VGA-kabel

MERK: Kun én universal 24-pinner til VGA-kabel sendes med projektoren. En ekstra universal 24-pinner til VGA-kabel eller 24pinner til VGA og lydutgangskabel kan kjøpes på Dell-websiden på www.dell.com.

#### Koble til en datamaskin med en USB-kabel

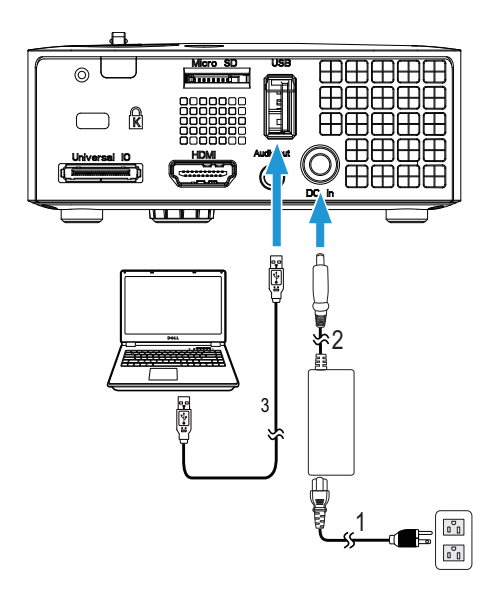

- 1 Strømledning
- 2 AC-adapter
- 3 USB-A til USB-A-kabel

MERK: Plug and Play. USB (USB A til A)-kabelen sendes ikke med projektoren. Du kan kjøpe USB (USB A til A)-kabelen fra Dellwebsiden på www.dell.com.

#### Koble til en datamaskin til med trådløs modul (valgfri)

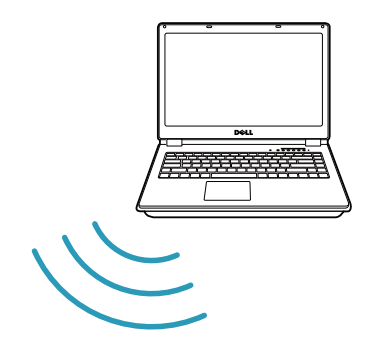

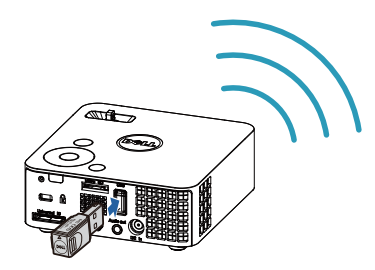

| C |
|---|

**MERK:** Datamaskinen din bør være utstyrt med en trådløs kontakt og være riktig konfigurert til å registrere en annen trådløs tilkobling. Se datamaskinens dokumentasjon om hvordan du konfigurer en trådløs tilkobling.

MERK: Projektoren hå ha en trådløs modul installert hvis du vil bruke trådløs visning. Den trådløse modulen leveres ikke med projektoren din. Du kan kjøpe den fra Dell-websiden på www.dell.com.

#### Koble til smarttelefon eller nettbrett med trådløs modul (valgfri)

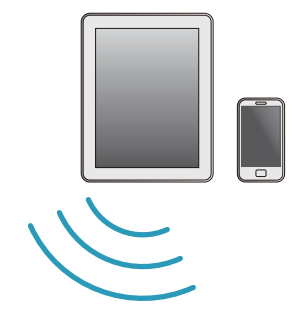

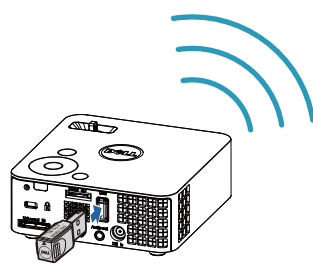

U

**MERK:** Dell M115HD støtter MobiShow- og WiFi-Doc-funksjoner. De er programmer som sender støttet innhold fra Android- eller iOSenheter trådløst. Når du har installert og startet programmet på den mobile enhet, aktiverer du Wi-Fi på den mobile enheten og kobler til projektorens nettverk, M115HD Dell. For mer informasjon kan du gå til Dell Support-siden på dell.com/support. Filer som støttes er:

| Mobi Show | Bilete                                       | jpeg / jpg                                          |  |  |
|-----------|----------------------------------------------|-----------------------------------------------------|--|--|
|           | MS Powerpoint                                | PtG2 (konvertert fra PPT)*                          |  |  |
| WiFi-Doc  | Bilete                                       | jpeg / jpg                                          |  |  |
|           | MS Powerpoint / Word /<br>Excel / Text / PDF | ppt / pptx / doc / docx / xls /<br>xlsx / txt / pdf |  |  |

\* Installer PtG2 Converter på PC-en for å konvertere PPT til PtG2format. PtG2 Converter kan lastes ned fra dell.com/support.

# Koble til en DVD-spiller

#### Kople til en DVD-spiller med en HDMI-kabel

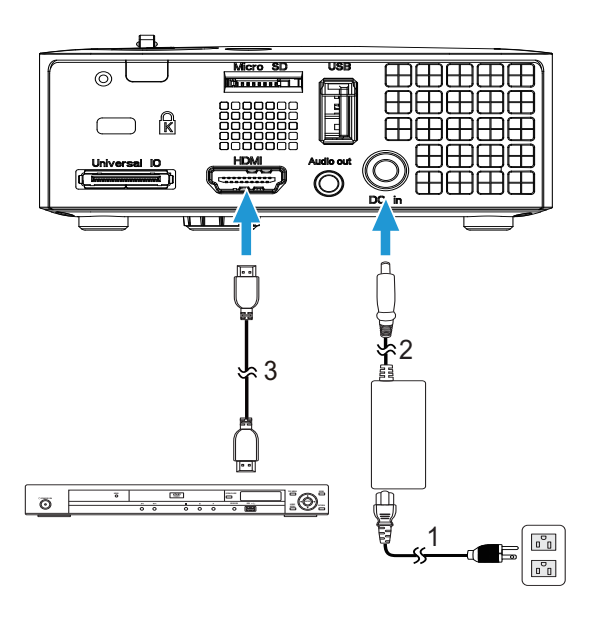

- 1 Strømledning
- 2 AC-adapter
- 3 HDMI-kabel

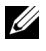

MERK: HDMI-kabelen sendes ikke med projektoren. Du kan kjøpe en HDMI-kabel fra Dell-websiden på www.dell.com.

# Tilkobling til Multimedia

#### Koble til multimedia med en USB-flashdisk

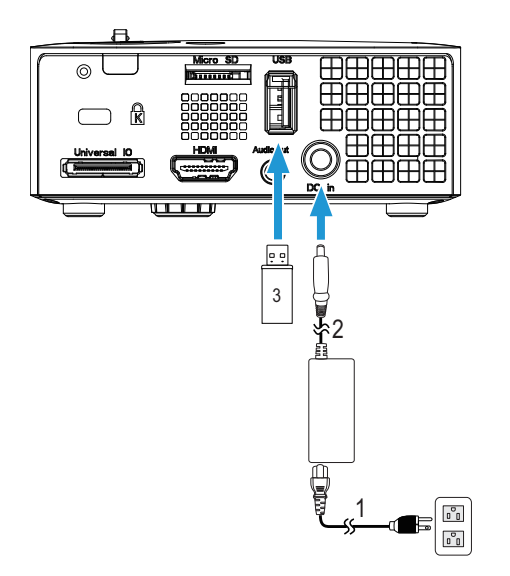

- 1 Strømledning
- 2 AC-adapter
- 3 USB-flashdisk

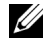

MERK: USB-flashdisken sendes ikke med projektoren.

#### Koble til multimedia ved hjelp av Micro SD-kort

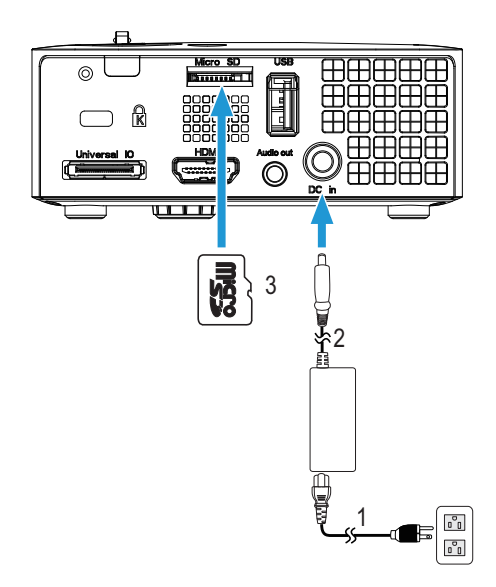

- 1 Strømledning
- 2 AC-adapter
- 3 Micro SD-kort

MERK: Micro SD-kortet sendes ikke med projektoren.

# Bruke projektoren

### Slå projektoren på

- **MERK:** Slå på projektoren før du slår på kilden (datamaskin, DVDspiller, osv.). Lyset i Power (strøm)-knappen blinker hvitt til du trykker på knappen.
- 1 Kople til strømledningen med AC-adapteren og aktuelle signalkabler til projektoren. For informasjon om å koble til projektoren, se "Koble til projektoren" på side 7.
- **2** Trykk inn **Strømknappen** (se "Bruke kontrollpanelet" på side 20 for å finne **Strømknappen**).
- 3 Slå på kilden (datamaskin, DVD-spiller osv.)
- **4** Koble kilden til projektoren ved bruk av en passende kabel. Se "Koble til projektoren" på side 7 for informasjon om hvordan du kobler kilden til projektoren.
- **5** Inngangskilden til projektoren er satt til VGA som standard. Du kan bytte inngangskilden til projektoren hvis det er nødvendig.
- 6 Hvis du har flere kilder koblet til projektoren på samme tid, trykk på Source (Kilde)-knappen på fjernkontrollen eller kontrollpanelet for å velge ønsket kilde. Se "Bruke kontrollpanelet" på side 20 og "Bruke fjernkontrollen" på side 22 for hvordan du finner Source (Kilde)-knappen.

### Slå projektoren av

**FORSIKTIG:** Ikke dra ut kontakten til projektoren før du har slått den av slik det er forklart nedenfor.

- 1 Trykk på **Strømknappen**. Følg instruksjonene på skjermen for å slå projektor ordentlig av.
- MERK: Meldingen "Press Power Button to Turn off Projector (Trykk på strømknappen for å slå av projektoren)" vises på skjermen. Meldingen forsvinner etter 5 sekunder, eller du kan trykke på Menu (Meny)-knappen for å fjerne den.
- 2 Trykk Strømknappen igjen. Kjøleviftene fortsetter å kjøre i 120 sekunder.
- **3** For å slå av projektoren raskt, trykker du på Strømknappen og holder den inne i 1 sekund mens kjøleviftene fremdeles kjører.

- MERK: Før du slår på projektoren igjen, vent i 60 sekunder for å la den interne temperaturen stabilisere seg.
- **4** Koble strømledningen og AC-adapteren fra stikkontakten og projektoren.

# Justere det projiserte bildet

#### Justere projektorhøyden

1 Hev projektoren til ønsket visningsvinkel og bruk fremre justeringshjul til å finjustere vinkelen.

#### Senke projektoren

1 Senk projektoren og bruk fremre justeringshjul til å finjustere visningsinkelen.

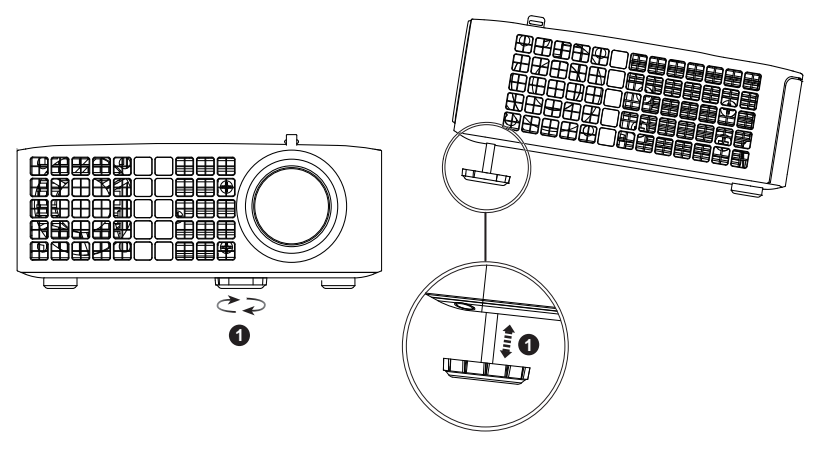

1 Fremre skråjusteringshjul (vippingsvinkelt: 0 til 6 grader)

#### Justere projektorens fokus

- FORSIKTIG: For å unngå skade på projektoren må du sørge for at det fremre justeringshjulet står i innerste stilling før du flytter projektoren eller legger den i bærevesken.
- 1 Drei fokuskontrollen til bildet er skarpt. Projektoren fokuserer på avstander fra 3,18 ft til 8,48 ft (97 cm til 258 cm).

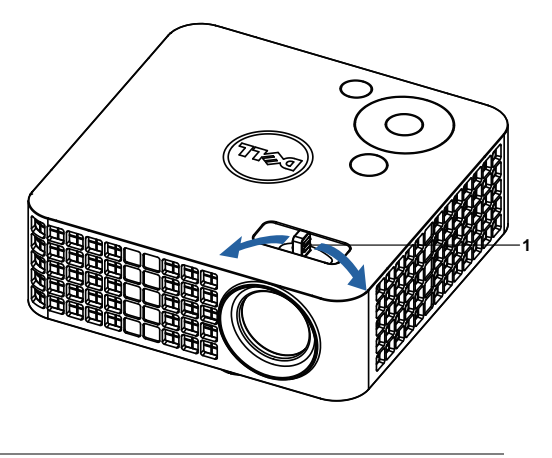

1 Fokuskontroll

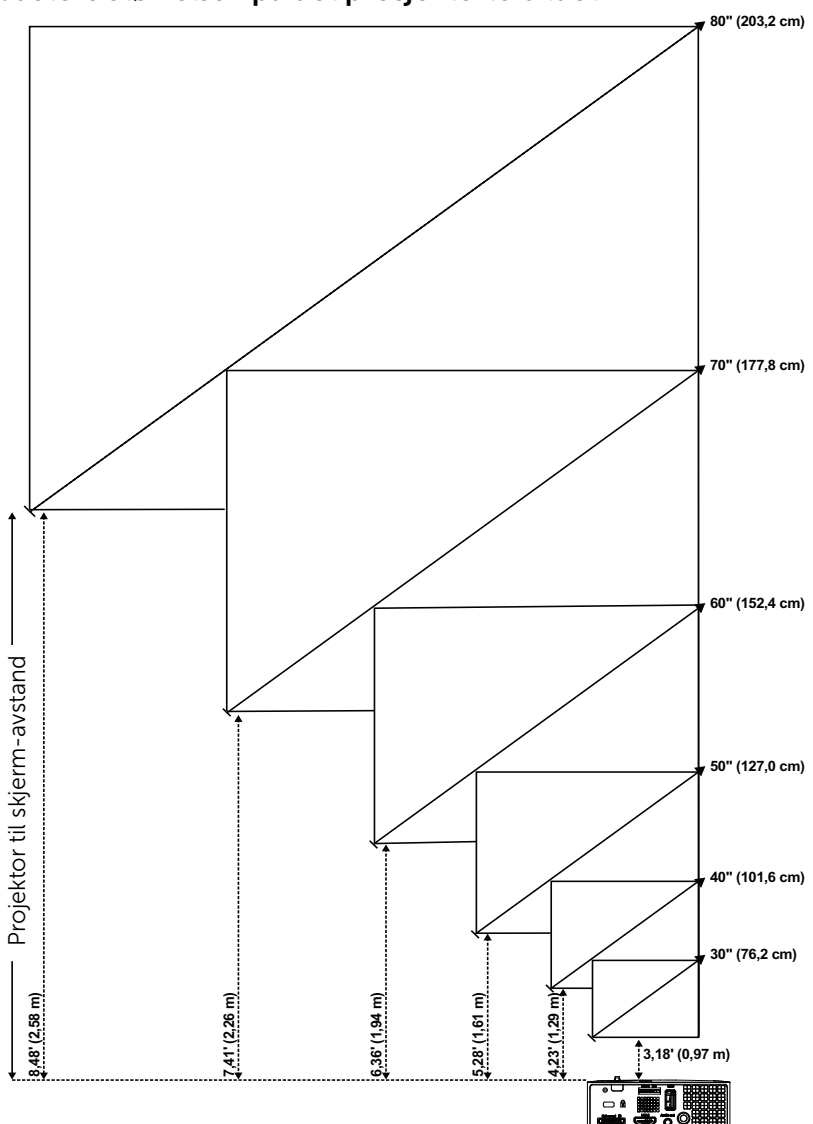

Justere størrelsen på det prosjekterte bildet

| Skjern               | nstørrelse                                                                                                    | Høyde                                                                                                    |  |  |
|----------------------|----------------------------------------------------------------------------------------------------|----------------------------------------------------------------------------------------------------|--|--|
| Diagonal<br>(tommer) | B (cm) x H (cm)                                                                                                    | Fra bunn til topp av bildet<br>(cm)                                                                                                    |  |  |
| <b></b>              |                                                                                                    | <c></c>                                                                                                    |  |  |
| 30                   | 65 x 40                                                                                                    | 40                                                                                                    |  |  |
| 40                   | 86 x 54                                                                                                    | 54                                                                                                    |  |  |
| 50                   | 107 x 67                                                                                                    | 67                                                                                                    |  |  |
| 60                   | 129 x 81                                                                                                    | 81                                                                                                    |  |  |
| 70                   | 151 x 94                                                                                                    | 94                                                                                                    |  |  |
| 80                   | 171 x 108                                                                                                    | 108                                                                                                    |  |  |
|                      | Skjern           Diagonal<br>(tommer) <b>           30           40           50           60           70           80</b> | Skjermstørrelse           Diagonal<br>(tommer)<br><b>         B (cm) x H (cm)           30         65 x 40           40         86 x 54           50         107 x 67           60         129 x 81           70         151 x 94           80         171 x 108</b> |  |  |

\* Denne grafen er kun en referanse for brukeren.

\* Forskyvningsforhold: 100 %

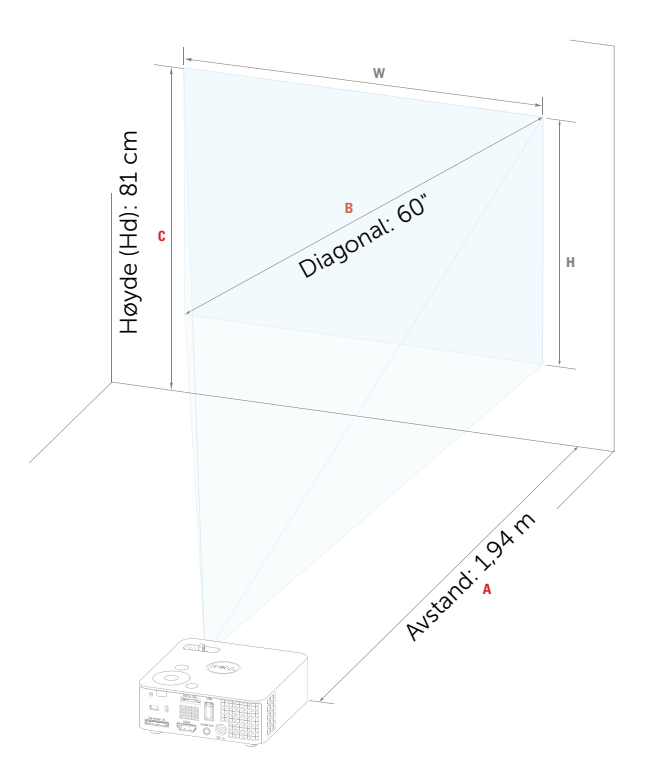

# Bruke kontrollpanelet

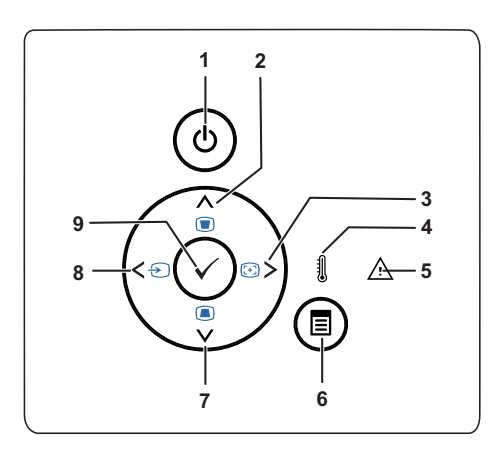

| 1 | Strøm                             | Slår på eller av projektoren. Se "Slå<br>projektoren på" på side 15 og "Slå projektoren<br>av" på side 15 for mer informasjon.                           |
|---|-----------------------------------|----------------------------------------------------------------------------------------------------|
| 2 | Opp 📐 / Keystone-<br>korrigering  | Trykk for å navigere mellom OSD-elementer.<br>Trykk for å korrigere for bildeforvrengningen<br>som skyldes at projektoren står skrått. (+/-40<br>grader) |
| 3 | Høyre > /<br>automatisk justering | Trykk for å navigere mellom OSD-elementer.<br>Trykk for å synkronisere projektoren med<br>kilden.                                                        |
|   |                                   | MERK: Auto Adjust (Automatisk justering) fungerer ikke når OSD-bildet vises.                                                                             |
| 4 | TEMP LED                          | Hvis den gule TEMP-indikatoren er tent eller<br>blinker, kan ett av følgende problemer ha<br>oppstått:                                                   |
|   |                                   | • Den interne temperaturen til projektoren er<br>for høy                                                                                                 |
|   |                                   | Se "Feilsøke projektoren" på side 52 og<br>"Guidesignaler" på side 55 for mer<br>informasjon.                                                            |
| 5 | Feil LED                          | Feil LED blinker oransje, én av viftene har en<br>feil. Projektoren vil slå seg av automatisk.                                                           |
|   |                                   |                                                                                                    |

| 6 | Meny 🔳                           | Trykk for å aktivere OSD. Bruk retningstastene<br>og Meny-knappen til å navigere gjennom<br>OSD.                                                                                |
|---|----------------------------------|----------------------------------------------------------------------------------------------------|
| 7 | Ned 💟 / Keystone-<br>korrigering | Trykk for å navigere mellom OSD-elementer.<br>Trykk for å korrigere for bildeforvrengningen<br>som skyldes at projektoren står skrått. (+/-40<br>grader)                        |
| 8 | Venstre < / Kilde                | Trykk for å navigere mellom OSD-elementer.<br>Trykk for å veksle mellom VGA, DoUSB,<br>HDMI, USB, MicroSD og interne minnekilder<br>når flere kilder er koblet til projektoren. |
| 9 | Enter 🕢                          | Trykk for å bekrefte valget.                                                                                                    |

# Bruke fjernkontrollen

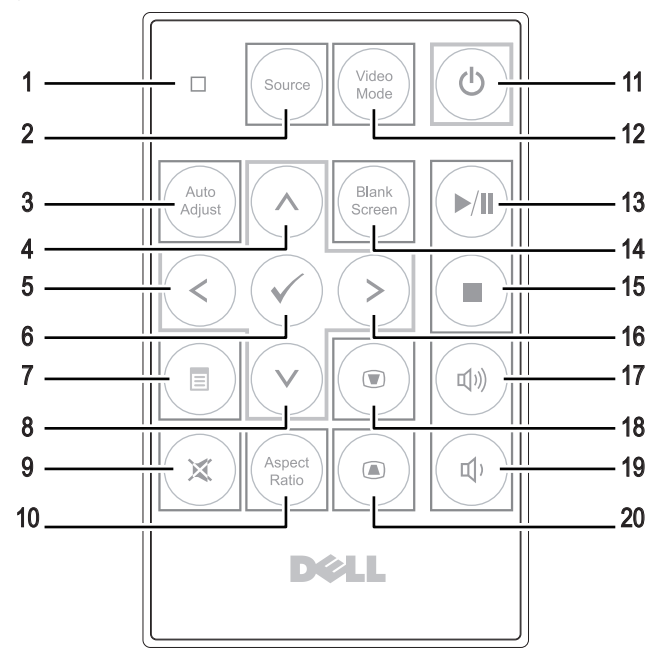

| 1 | LED-lampe   | LED-indikator.                                                                                                    |
|---|-------------|----------------------------------------------------------------------------------------------------|
| 2 | Source      | Trykk for å bytte mellom VGA, DoUSB, HDMI,<br>USB, MicroSD, og intern minnekilde.                                 |
| 3 | Auto adjust | Trykk for å synkronisere projektoren med<br>kilden. Resynk vil ikke fungere dersom<br>skjermbildet (OSD) er vist. |
| 4 | Орр 🔿       | Trykk for å navigere mellom OSD-elementer.                                                                        |
| 5 | Venstre <   | Trykk for å navigere mellom OSD-elementer.                                                                        |
| 6 | Enter 🕢     | Trykk for å bekrefte valget.                                                                                      |
| 7 | Meny 🔳      | Trykk for å aktivere OSD.                                                                                         |
| 8 | Ned 📎       | Trykk for å navigere mellom OSD-elementer.                                                                        |
| 9 | Demp 🕱      | Trykk for å dempe eller oppheve demping av<br>projektorhøyttalerne.                                               |

| 10 | Aspect ratio               | Trykk for å endre bildesideforholdet til et bilde.                                                                                                    |
|----|----------------------------|----------------------------------------------------------------------------------------------------|
| 11 | Strøm                      | Slår projektoren på og av. Se "Slå projektoren<br>på" på side 15 og "Slå projektoren av" på<br>side 15 for mer informasjon.                                                                                     |
| 12 | Video mode                 | Projektoren har forhåndssatte<br>konfigurasjoner som er optimalisert for<br>visning av data (presentasjoner) eller video<br>(filmer, spill, o.l.)                                                               |
|    |                            | Trykk på <b>Video Mode</b> -knappen for å bytte<br>mellom <b>Presentation mode</b><br>(Presentasjonsmodus), Bright mode (Lys<br>modus), Movie mode (Filmmodus), sRGB<br>eller Custom mode (Egendefinert modus). |
|    |                            | Trykk <b>Video Mode</b> -knappen en gang for å<br>vise gjeldende visningsmodus. Trykk på Video<br>Mode-knappen igjen for å veksle mellom<br>ulike moduser.                                                      |
| 13 | Spill/pause 🔊              | Trykk for å spille av/pause mediefil.                                                                                                    |
| 14 | Blank screen               | Trykk for å skjule/vise bildet.                                                                                                    |
| 15 | Stopp 🔳                    | Trykk for å stoppe avspilling av mediefil.                                                                                                    |
| 16 | Høyre 📎                    | Trykk for å navigere mellom OSD-elementer.                                                                                                    |
| 17 | Volum opp 💿                | Trykk for å øke volumet.                                                                                                    |
| 18 | Keystone-<br>korrigering 💿 | Trykk for å korrigere for bildeforvrengningen<br>som skyldes at projektoren står skrått.<br>(+/-40 grader)                                                                                                    |
| 19 | Volum ned                  | Trykk for å senke volumet.                                                                                                    |
| 20 | Keystone-<br>korrigering 💿 | Trykk for å korrigere for bildeforvrengningen<br>som skyldes at projektoren står skrått.<br>(+/-40 grader).                                                                                                    |

### Sette batteriet i fjernkontrollen (valgfritt)

1 Fjern batteriholderen ved å holde nede sideutløseren og trekke ut batteriholderen.

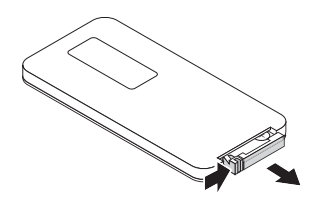

- 2 Sett inn et CR2032-myntcellebatteri mens du passer på at du setter det inn riktig vei i henhold til merkene i batteriholderen.
- MERK: Når du bruker fjernkontrollen for første gang, er det et plastkort mellom batteriet og kontakten. Fjern dette arket før bruk.

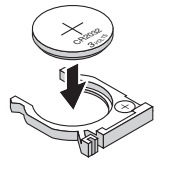

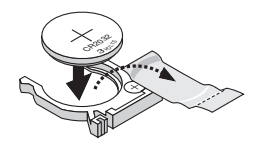

**3** Skift ut batteriholderen.

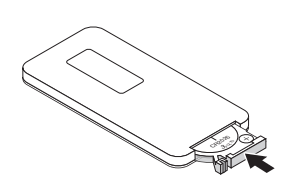

### Den valgfrie fjernkontrollens bruksområde

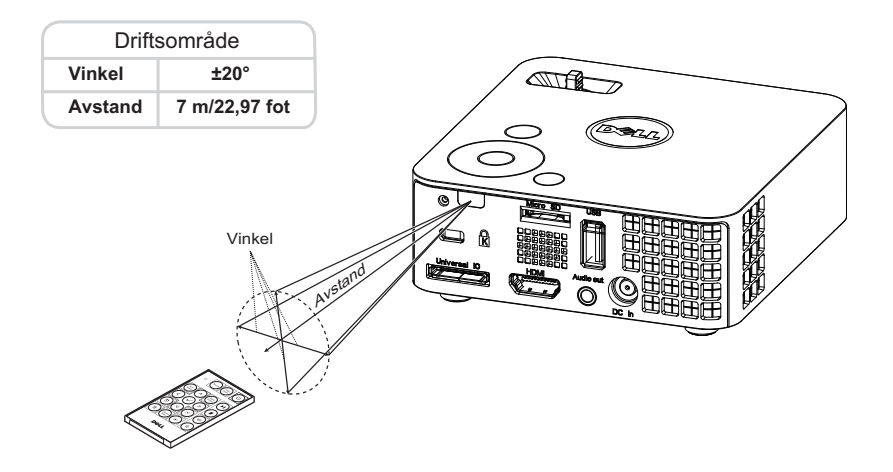

MERK: Det faktiske bruksområdet kan være noe forskjellig fra diagrammet. Svake batteriet kan også føre til at fjernkontrollen ikke fungerer som normalt.

# Bruke OSD-menyen

- Projektoren har et flerspråklig meny (OSD) som kan vises på lerretet med eller uten en kilde er koblet til.
- Trykk menyknappen på kontrollpanelet eller fjernkontrollen for å åpne menyen.
- For å velge et alternativ, trykk på knappene \land eller 📎 på projektorens kontrollpanel eller fjernkontroll.
- Bruk knappene 🔇 eller 🕞 på kontrollpanelet eller fjernkontrollen for å justere innstillingene.
- For å avslutte OSD-menyen, trykk direkte på **Menu (Meny)**-knappen på kontrollpanelet eller fjernkontrollen.

### INPUT SOURCE (INNGANGSKILDE)

Input Source (Inngangskilde)-menyen lar deg velge inngangskilden til projektoren.

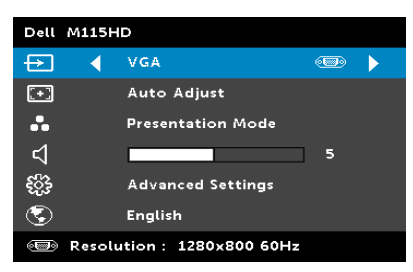

#### AUTO SOURCE (OPPDAGE KILDE

AUTOMATISK)—Hvis du velger og trykker på for å aktivere, vil Auto Source (Autokilde)-alternativet automatisk finne den neste tilgjengelige inngangskilden.

**VGA**—Trykk  $\checkmark$  for a registrere en VGA-signal.

**DOUSB**—Lar deg, via USB-kabelen, vise datamaskinskjermen fra projektoren.

MERK: Hvis DoUSB ikke kan vise, kan du se "Feilsøking" på side 52.

HDMI—Trykk på 🕢 for å registrere et HDMI-signal.

**USB**—Lar deg spille av foto-, musikk- eller videofiler fra en USB-flashdisk. Se "Introduksjon til multimedia" på side 40.

**MICRO SD**—Lar deg spille av foto-, musikk- eller videofiler fra et micro SDkort. Se "Introduksjon til multimedia" på side 40.

**INTERNAL MEMORY (INT. MINNE)**—Lar deg spille av foto-, musikk- eller videofiler fra internmittet til projektoren. Se "Introduksjon til multimedia" på side 40.

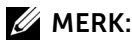

**STORAGE MODE (OPPBEVARINGSMODUS)**—Du kan også koble til USB-kabelen i den interne minnekilden for å kopiere, slette, flytte og utføre flere instruksjoner fra datamaskinen til projektorens interne minne og SD-kort.

Når du kobler til projektoren og datamaskinen via USBkabelen, vises en USB Connected (USB koblet til)-melding og lar deg velge **DoUSB** eller **Storage Mode** (**Oppbevaringsmodus**).

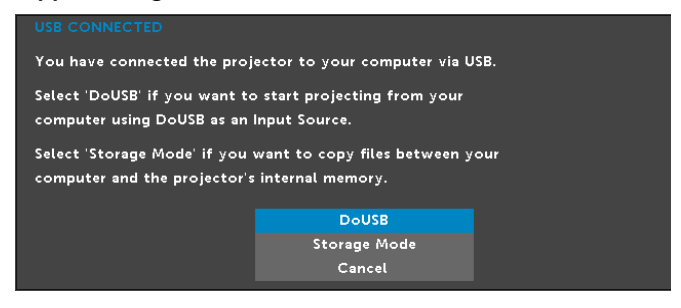

#### AUTO ADJUST (AUTOJUSTER)

Auto Adjust justerer automatisk projektorens **Horizontal (horisontal)**, **Vertical (vertikal)**, **Frequency (frekvens)** og **Tracking (sporing)** i PC-modus.

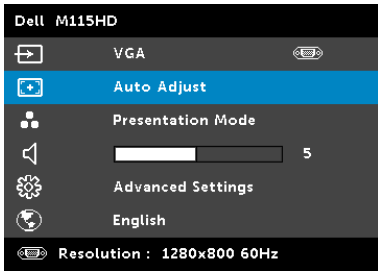

#### VIDEO MODE (VIDEOMODUS)

Video Mode (Videomodus)-menyen lar deg optimere det viste bildet. Alternativene er: **Presentation (Presentasjon)**, **Bright (Lyst)**, **Movie (Film)**, **sRGB** (gir mer nøyaktig fargegjengivelse), og **Custom (Egendefinert)**modus (angi de innstillingene du foretrekker).

| Dell M115HD |        |                       |   |  |  |
|-------------|--------|-----------------------|---|--|--|
| Ð           |        | VGA 🔍                 | Ð |  |  |
| [+]         |        | Auto Adjust           |   |  |  |
|             | •      | Presentation Mode     |   |  |  |
| ⊲           |        |                       | 5 |  |  |
| £}}         |        | Advanced Settings     |   |  |  |
| ٢           |        | English               |   |  |  |
| •           | Resolu | ition : 1280x800 60Hz |   |  |  |

### VOLUME (VOLUM)

Menyen Volume (Volum) lar deg justere voluminnstillingen til projektoren.

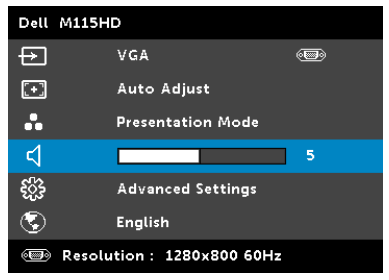

**VOLUME (VOLUM)**—Trykk  $\bigotimes$  for a senke volumet og  $\bigotimes$  for a øke det.

#### ADVANCED SETTINGS (AVANSERTE INNSTILLINGER)

Menyen Advanced Settings (Avanserte innstillinger) lar deg endre innstillinger for Image (Bilde), Display (Skjerm), Projector (Projektor), Menu (Meny), Power (Strøm), og Information (Informasjon).

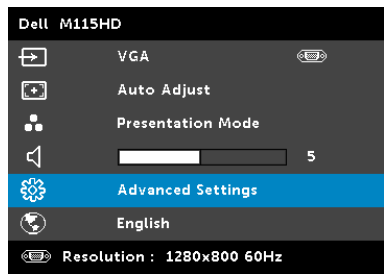

**IMAGE SETTINGS (BILDEINNSTILLINGER) (I PC-MODUS)**—Velg og trykk på for å aktivere bildeinnstillinger. I bildeinnstillingsmenyen finner du følgende alternativer:

| Advanced Settings         |                   |   |     | Dell M115HD |
|---------------------------|-------------------|---|-----|-------------|
| Image Settings            | Brightness        | Þ | 50  |             |
| Display Settings          | Contrast          | Þ | 50  |             |
| Projector Settings        | Color Temperature | Þ | Mid |             |
| Menu Settings             | White Intensity   | Þ | 10  |             |
| Power Settings            |                   |   |     |             |
| Information               |                   |   |     |             |
|                           |                   |   |     |             |
|                           |                   |   |     |             |
|                           |                   |   |     |             |
| Resolution : 1280x800 60H | łz                |   |     |             |

**BRIGHTNESS (LYSSTYRKE)**—Trykk på ( $\land$ ) og ( $\lor$ ) til juster skarpheten på bildet.

**CONTRAST (KONTRAST)**—Trykk på  $\bigcirc$  og  $\bigcirc$  for å justere skjermens kontrast.

**COLOR TEMPERATURE (FARGETEMPERATUR)**—Lar deg justere fargetemperaturen. Ved høy fargetemperatur vil skjermen virke kaldere. Ved en lav fargetemperatur vil skjermen virke varmere.

**WHITE INTENSITY (INTENSITET FOR HVITFARGE)**—Trykk på  $\bigcirc$  og bruk  $\bigcirc$  og  $\bigcirc$  for å vise intensitet for hvitfargen.

MERK: Hvis du tilpasser innstillingene for Brightness (Lysstyrke), Contrast (Kontrast), Color Temperature (Fargetemperatur) og White Intensity (Intensitet for hvitfarge), bytter projektoren automatisk til Custom mode (Egendefinert modus).

**IMAGE SETTINGS (BILDEINNSTILLINGER) (I VIDEOMODUS)**—Velg og trykk på for å aktivere bildeinnstillinger. I bildeinnstillingsmenyen finner du følgende alternativer:

| Advanced Settings           |                   |   |     | Dell M115HD |
|-----------------------------|-------------------|---|-----|-------------|
| Image Settings              | Brightness        |   | 50  |             |
| Display Settings            | Contrast          |   | 50  |             |
| Projector Settings          | Color Temperature | Þ | Mid |             |
| Menu Settings               | Saturation        | Þ | 50  |             |
| Power Settings              | Sharpness         | Þ | 50  |             |
| Information                 | Tint              | Þ | 50  |             |
|                             | White Intensity   | Þ | 10  |             |
|                             |                   |   |     |             |
|                             |                   |   |     |             |
| I Resolution : 1280x800 60Ⅰ | łz                |   |     |             |

**BRIGHTNESS (LYSSTYRKE)**—Trykk på ∧ og ∨ til juster skarpheten på bildet.

**CONTRAST (KONTRAST)**—Trykk på 🔿 og 📎 for å justere skjermens kontrast.

**COLOR TEMPERATURE (FARGETEMPERATUR)**—Lar deg justere fargetemperaturen. Ved høy fargetemperatur vil skjermen virke kaldere. Ved en lav fargetemperatur vil skjermen virke varmere.

**SATURATION (METNING)**—Lar deg justere en videokilde fra svart/hvitt til fullmettet farge. Trykk ( $\land$ ) for å øke mengden farger i bildet og ( $\checkmark$ ) for å redusere mengden farger i bildet.

SHARPNESS (SKARPHET)—Trykk  $\bigcirc$  for a øke skarpheten og  $\bigcirc$  for a redusere den.

**TINT (FARGETONE)**—Trykk  $\bigcirc$  for å øke mengden av grønt i bildet og  $\bigcirc$  for å redusere mengden av grønt i bildet.

**WHITE INTENSITY (INTENSITET FOR HVITFARGE)**—Trykk på  $\bigcirc$  og bruk  $\bigcirc$  og  $\bigcirc$  for å vise intensitet for hvitfargen.

MERK: Hvis du tilpasser innstillingene for Brightness (Lysstyrke), Contrast (Kontrast), Color Temperature (Fargetemperatur) og White Intensity (Intensitet for hvitfarge) bytter projektoren automatisk til Custom mode (Egendefinert modus). **DISPLAY SETTINGS (SKJERMINNSTILLINGER) (I PC-MODUS)**—Velg og trykk på 🕢 for å aktivere skjerminnstillinger. I skjerminnstillingsmenyen finner du følgende alternativer:

| Advanced Settings         |                     |            | Dell M115HD |
|---------------------------|---------------------|------------|-------------|
| Image Settings            | Horizontal Position | <b>5</b> 0 |             |
| Display Settings          | Vertical Position   | ▶ 50       |             |
| Projector Settings        | Frequency           | ▶ 50       |             |
| Menu Settings             | Tracking            | ▶ 50       |             |
| Power Settings            | Aspect Ratio        | 🕨 Origii   | n           |
| Information               | Zoom                | ▶ X 3      |             |
|                           | Zoom Navigation     | Press      | <b>√</b>    |
|                           |                     |            |             |
|                           |                     |            |             |
| Resolution : 1280x800 60H | łz                  |            |             |

HORIZONTAL POSITION (HORISONTAL POSISJON)—Trykk på  $\bigcirc$  for å flytte bildet til høyre og  $\bigcirc$  for å flytte bildet til venstre.

**VERTICAL POSITION (VERTIKAL POSISJON)**—Trykk på (A) for å flytte bildet opp og (V) for å flytte bildet ned.

**FREQUENCY (FREKVENS)**—Lar deg endre klokkefrekvensen for de viste dataene slik at den stemmer med frekvensen på grafikkortet i datamaskinen. Hvis du ser en vertikal flimrende strek, bruker du Frequency (Frekvens)-kontrollen til å gjøre streken så liten som mulig. Dette er en grov justering.

**TRACKING (SPORING)**—Synkroniser fasen til bildesignalet med grafikkortet. Hvis du opplever et ustabilt eller flimrende bilde, bruker du Tracking (Sporing) til å rette det opp. Dette er en fin justering.

**ASPECT RATIO (BILDESIDEFORHOLD)**—Velg et størrelsesforhold for å justere hvordan bildet vises. Valgene er: Origin (Opprinnelse), 16:10 og 4:3.

- Origin (Opprinnelse) velg Origin (Opprinnelse) for å opprettholde størrelsesforholdet for bildet som er projeksert i henhold til inngangskilde.
- 16:10 Kilden skalerer slik at den passer til bredden på lerretet for å prosjektere et 16:10-skjermbilde.
- 4:3 Inntakskilden skaleres for å passe inn på skjermen og prosjekterer et 4:3-bilde.

**ZOOM**—Trykk på  $\bigcirc$  og  $\bigcirc$  for å zoome og vise bildet.

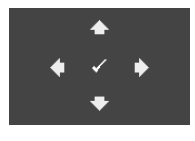

**ZOOM NAVIGATION (ZOOMNAVIGERING)**—Trykk på for å aktivere **Zoom Navigation** (**Zoomnavigering**)-menyen.

Bruk  $\bigcirc$   $\bigcirc$   $\bigcirc$   $\bigcirc$   $\bigcirc$  for a navigere projeksjonsskjermen.

**DISPLAY SETTINGS (SKJERMINNSTILLINGER) (I VIDEOMODUS)**—Velg og trykk på 🕢 for å aktivere skjerminnstillinger. I skjerminnstillingsmenyen finner du følgende alternativer:

| Advanced Settings         |                 |   |        | Dell M115HD |
|---------------------------|-----------------|---|--------|-------------|
| Image Settings            | Aspect Ratio    |   | Origin |             |
| Display Settings          | Zoom            | Þ | X 3    |             |
| Projector Settings        | Zoom Navigation | ▶ | Press  | ✓           |
| Menu Settings             |                 |   |        |             |
| Power Settings            |                 |   |        |             |
| Information               |                 |   |        |             |
|                           |                 |   |        |             |
|                           |                 |   |        |             |
|                           |                 |   |        |             |
| Resolution : 1280x800 60+ | Iz              |   |        |             |

**ASPECT RATIO (BILDESIDEFORHOLD)**—Velg et størrelsesforhold for å justere hvordan bildet vises. Valgene er: Origin (Opprinnelse), 16:10 og 4:3.

- Origin (Opprinnelse) velg Origin (Opprinnelse) for å opprettholde størrelsesforholdet for bildet som er projeksert i henhold til inngangskilde.
- 16:10 Kilden skalerer slik at den passer til bredden på lerretet for å prosjektere et 16:10-skjermbilde.
- 4:3 Inntakskilden skaleres for å passe inn på skjermen og prosjekterer et 4:3-bilde.

**ZOOM**—Trykk på  $\bigcirc$  og  $\bigcirc$  for å zoome og vise bildet.

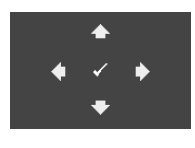

ZOOM NAVIGATION (ZOOMNAVIGERING)—Trykk på for å aktivere Zoom Navigation (Zoomnavigering)-menyen.

Bruk (S) (S) (S) (S) for å navigere projeksjonsskjermen.

**PROJECTOR SETTINGS (PROJEKTORINNSTILLINGER)**—Velg og trykk på for å aktivere projektorinnstillinger. I projektorinnstillingsmenyen finner du følgende alternativer:

| Advanced Settings         |                |   |       | Dell M115HD |
|---------------------------|----------------|---|-------|-------------|
| Image Settings            | Projector Mode |   | Front |             |
| Display Settings          | Test Pattern   |   | Off   |             |
| Projector Settings        | Factory Reset  | Þ | Press | <b>√</b>    |
| Menu Settings             |                |   |       |             |
| Power Settings            |                |   |       |             |
| Information               |                |   |       |             |
|                           |                |   |       |             |
|                           |                |   |       |             |
|                           |                |   |       |             |
| Resolution : 1280x800 60H | Iz             |   |       |             |

**PROJEKTOR MODE (PROJEKTORMODUS)**—Lar deg velge projektormodusen, avhengig av hvordan projektoren er montert.

- Rear Projection-Desktop (Speilvendt projeksjon skrivebord) Projektoren vrenger bildet så du kan fremvise fra bak en gjennomskinnelig skjerm.
- Front Projection-Desktop (Forovervendt projeksjon-skrivebord)
   Dette er standardalternativet.

**TEST PATTERN (TESTMØNSTER)**—Testmønsteret brukes for å teste fokus og oppløsning.

Du kan aktivere eller deaktivere **Test Pattern (Testmønster)** ved å velge **Off (Av)**, **1** eller **2**. Du kan også ta i bruk **Test Pattern 1 (Testmønster 1)** ved å trykke og holde nede (a) og >-knappene på kontrollpanelet i 2 sekunder. Du kan også ta i bruk Test Pattern 2 (Testmønster 2) ved å trykke og holde nede (a) og (C)-knappene på kontrollpanelet i 2 sekunder. Test Pattern 1 (Testmønster 1):

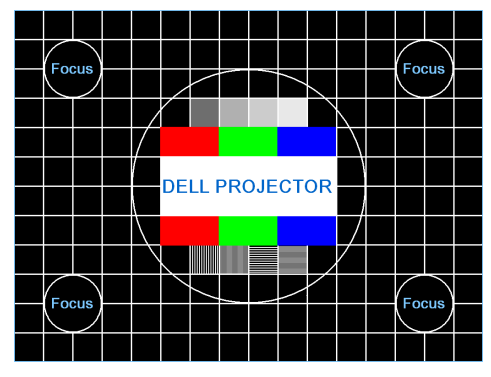

Test Pattern 2 (Testmønster 2):

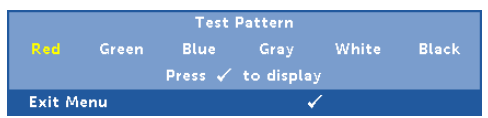

**FACTORY RESET (FABRIKKGJENOPPRETTING)**—Velg Confirm (Bekreft), og trykk  $\checkmark$  for å nullstille alle innstillinger til fabrikkstandarden. Advarselsmeldingen vises under:

#### Resetting to factory default

Gjenoppretting inkluderer innstillinger av både datamaskinkilder og videokilder.

**MENU SETTINGS (MENYINNSTILLINGER)**—Velg og trykk på 🕢 for å aktivere menyinnstillingene. Menyinnstillingene består av følgende valg:

| Advanced Settings         |                   | Dell M115HD |
|---------------------------|-------------------|-------------|
| Image Settings            | Menu Position     | ▶ Top Left  |
| Display Settings          | Menu Timeout      | ▶ 20 Sec.   |
| Projector Settings        | Menu Transparency | <b>▶</b> 0  |
| Menu Settings             | Menu Lock         | ▶ Off       |
| Power Settings            | Password          | Disable     |
| Information               | Change Password   | 🕨 Press 🖌   |
|                           |                   |             |
|                           |                   |             |
|                           |                   |             |
| Resolution : 1280x800 60+ | Iz                |             |

**MENU POSITION (MENYPOSISJON)**—Lar deg endre plasseringen av OSD-bildet på lerretet.

**MENU TIMEOUT (TIDSAVBRUDD FOR MENY)**—Lar deg justere tiden for et OSD-tidsavbrudd. Som standard forsvinner OSDmenyen etter 20 sekunder med inaktivitet.

**MENU TRANSPARENCY (MENYTRANSPARENS)**—Lar deg velge transparensnivået til OSD-bakgrunnen.

**MENU LOCK (MENYSPERRE)**—Velg **On (På)** for å aktivere Menu Lock (Menysperre) og skjule OSD-menyen. Velg **Off (Av)** for å slå av Menu Lock. Dersom du ønsker å deaktivere Menu Lock-funksjonen, og OSD-menyen forsvinner, trykk på Meny-knappen på panelet i 15 sekunder, deaktiver deretter funksjonen.

**PASSWORD (PASSORD)**—Når Password Protect er aktivert. vil en Password Protect-skjerm be deg angi et passord som vil vises når strømkabelen er koblet til det elektriske uttaket, og strømmen til projektoren først blir skrudd på. Standarden er at denne funksjonen er deaktivert. Du kan aktivere denne funksjonen ved å velge Enable (Aktiver). Hvis passordet har blitt stilt inn tidligere, taster du inn passordet først og velger deretter funksjonen. Denne passordfunksjonen vil aktiveres neste gang du skrur på projektoren. Dersom du aktiverer denne funksjonen, vil du bli spurt om å angi projektorens passord etter at du skrur på projektoren.

- 1 Første forespørsel om inntasting av passord:
- a Gå til Menu Settings (Menyinnstillinger), trykk (), og velg Password (Passord) for å aktivere passordinnstillinger.

| Advanced Settings          |                   |                                                                                                    | Dell M115HD |
|----------------------------|-------------------|----------------------------------------------------------------------------------------------------|-------------|
| Image Settings             | Menu Position     | <ul> <li>Image: A start of the start of the start of</li></ul> | Disable     |
| Display Settings           | Menu Timeout      |                                                                                                    | Enable      |
| Projector Settings         | Menu Transparency |                                                                                                    | Delete      |
| Menu Settings              | Menu Lock         |                                                                                                    |             |
| Power Settings             | Password          |                                                                                                    |             |
| Information                | Change Password   |                                                                                                    |             |
|                            |                   |                                                                                                    |             |
|                            |                   |                                                                                                    |             |
| ● Resolution : 1280x800 60 | lz                |                                                                                                    |             |

 b Aktivering av passordfunksjonen vil vise en skjerm for endring. Tast inn et 4-sifret nummer fra skjermen og trykk på √.

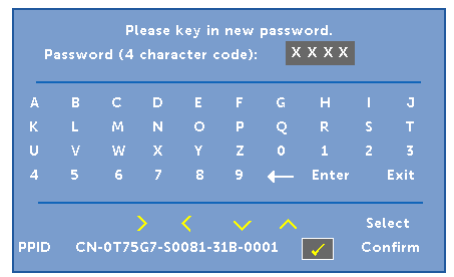

- c Angi passordet igjen for å bekrefte.
- **d** Dersom bekreftelsen av passordet er vellykket, kan du igjen få tilgang til projektorens funksjoner og verktøy.
- **2** Dersom du har angitt feil passord, vil du få to sjanser til. Etter tre feil vil projektoren automatisk slå seg av.
- MERK: Dersom du glemmer passordet ditt må du ta kontakt med DELL™ eller kvalifisert serviceperson.
- **3** For å deaktivere passordfunksjonen, velger du **Disable** (**Deaktiver**)-alternativet for å lukke funksjonen.
- 4 For a slette passordet velger du Delete (Slett).

**CHANGE PASSWORD (ENDRE PASSORD)**—Tast inn det originale passordet. Tast deretter inn det nye passordet og bekreft det nye passordet igjen.

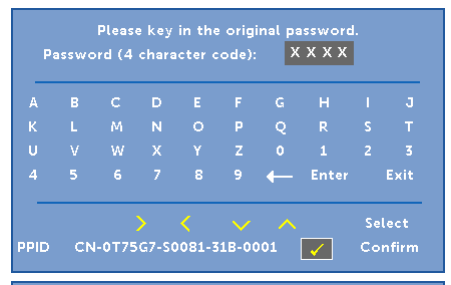

| Ą |  |  |   |       |      |
|---|--|--|---|-------|------|
|   |  |  | Q |       |      |
|   |  |  |   |       |      |
| 1 |  |  | ← | Enter | Exit |

|  |       |   |  |  | _ |
|--|-------|---|--|--|---|
|  |       |   |  |  |   |
|  |       | Q |  |  |   |
|  |       |   |  |  |   |
|  | Enter | ← |  |  |   |

**POWER SETTINGS (INNSTILLINGER FOR STRØM)**—Velg og trykk på 🕢 for å aktivere strøminnstillinger. I strøminnstillingsmenyen finner du følgende alternativer:

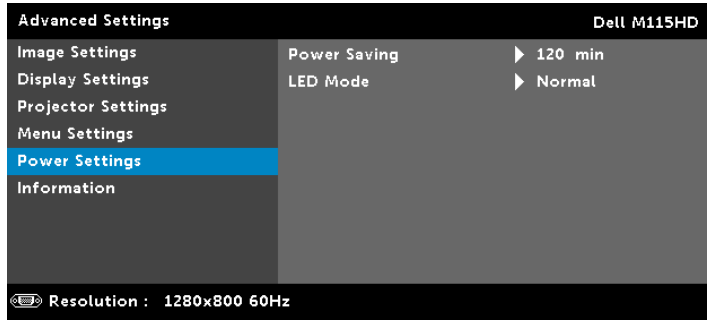

**POWER SAVING (STRØMSPARING)**—Som standard er projektoren innstilt til å gå inn i strømsparingsmodus etter 120 minutter uten noe aktivitet. En advarsel vises på skjermen med en 60 sekunders nedtelling før strømsparingsmodus aktiveres. Trykk på en knapp under nedtellingen for å stoppe strømsparingsmodus.

Du kan også stille inn en annen forsinkelsesperiode for å gå inn i strømsparingsmodus. Tidsforsinkelsen er den tiden du ønsker at projektoren skal vente uten å motta noe signal.

Hvis et inngangssignal er registrert innenfor forsinkelsesperioden, slås projektoren av. For å slå på projektoren, trykk på Power-knappen.

**LED MODE (LED-MODUS)**—Lar deg velge mellom **Normal**eller **ECO**-modus.

Normal modus bruker full strøm. ECO (Øko)-modus bruker et lavt strømnivå som kan øke levetiden på LED-lampen, gi stillere drift, og redusere lystettheten på lerretet. **INFORMATION (INFORMASJON)**—Information (Informasjon)-menyen viser gjeldende innstillinger for M115HD-projektoren.

| Advanced Settings           |                 | Dell M115HD      |
|-----------------------------|-----------------|------------------|
| Image Settings              | Model Name      | : Dell M115HD    |
| Display Settings            | Operating Hour  | : 10 hours       |
| Projector Settings          | PPID : CN-0T75G | 7-S0081-31B-0001 |
| Menu Settings               | FW Version      | : M0R001         |
| Power Settings              |                 |                  |
| Information                 |                 |                  |
|                             |                 |                  |
|                             |                 |                  |
|                             |                 |                  |
| ● Resolution : 1280x800 60H | Iz              |                  |

#### LANGUAGE (SPRÅK)

Lar deg stille inn språket for OSD-menyen. Trykk på  $\bigcirc$  og  $\bigcirc$  for å velge forskjellige språk og trykk på  $\bigcirc$  for å endre språket.

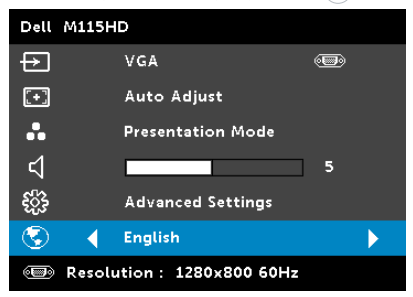

### Introduksjon til multimedia

Multimedieformat som støttes:

| Fotoformat                |            |                      |                                    |                   |
|---------------------------|------------|----------------------|------------------------------------|-------------------|
| Bildetype<br>(filendelse) | Undertype  | Krypterings-<br>type | Maks piksler                       | Maks<br>størrelse |
| Jpeg / Jpg                | Baseline   | YUV420               | Ingen begrensning                  | 2GB               |
|                           |            | YUV422               | -                                  |                   |
|                           |            | YUV440               | -                                  |                   |
|                           |            | YUV444               | -                                  |                   |
|                           | progressiv | YUV420               | 64x                                | 2GB               |
|                           |            | YUV422               | <sup>-</sup> skjermoppløsning<br>- |                   |
|                           |            | YUV440               |                                    |                   |
|                           |            | YUV444               | -                                  |                   |
| ВМР                       |            |                      | 64x<br>skjermoppløsning            |                   |

#### Videoformat

| Filformat                   | Video-<br>format | MAKS<br>oppls | MAKS<br>bithastighet<br>(bps) | Lydformat                              |
|-----------------------------|------------------|---------------|-------------------------------|----------------------------------------|
| MOV, MP4, AVI,<br>MKV, DIVX | H264             | 1080P         | 20 Mbps                       | AC3, DTS, MP1, MP2,<br>MP3, PCM, ADPCM |
| MOV, MP4                    | MPEG4            | 1080P         | 20 Mbps                       | AMR, PCM, ADPCM                        |
| WMV                         | WMV3             | 1080P         | 20 Mbps                       | WMA2, WMA3                             |

#### Musikkformat

| Musikktype<br>(filendelse) | Overføringshastighet<br>(KHz) | Bithastighet<br>(Kbps) |
|----------------------------|-------------------------------|------------------------|
| MP1                        | 8-48                          | 8-320                  |
| MP2                        | 8-48                          | 8-320                  |
| MP3                        | 8-48                          | 8-320                  |
| WMA                        | 22-48                         | 5-320                  |

#### Slik setter du opp filtype for multimedia med USB

MERK: En USB-flashdisk må kobles til projektoren hvis du vil bruke multimedia USB-funksjonen.

Følg disse trinnene for å spille av foto-, video- eller musikkfiler på projektoren:

1 Koble til strømkabelen med AC-adapter og slå på projektoren ved å trykke på strømknappen.

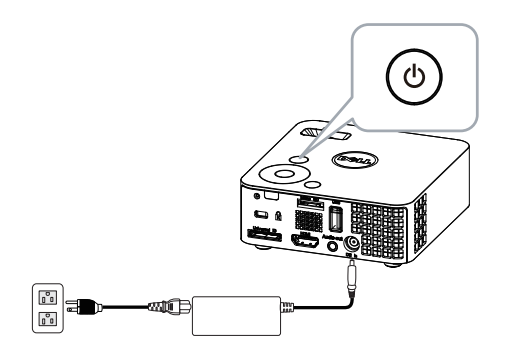

2 Koble til en USB-flashdisk til projektoren.

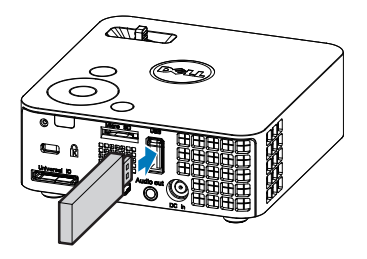

**3** For tilgang til **Input Source (Inngangskilde)**-menyen, velg **USB**alternativet og trykk på 🖉-knappen.

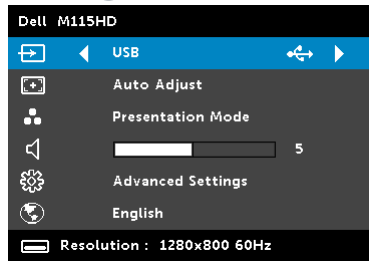

#### USB Screen (USB-skjerm), som under, vises:

| Multimedia Browser | Dell M115HD |
|--------------------|-------------|
| Photos             |             |
| Video              |             |
| Music              |             |
| Office Viewer      |             |
| Setup              |             |
|                    |             |
|                    |             |
| HAR INSB           |             |

4 Velg multimediafilene: Photos (Bilete), Video, Music (Musikk) eller Office Viewer (Office-visning) og trykk i for å spille av. Eller velg Setup (Oppsett)-alternativet for å endre multimedieinnstillinger. Se "Multimediaoppsett" på side 48.

#### Slik setter du opp filtype for multimedia med Micro SD-kort

MERK: Et micro SD-kort må kobles til projektoren hvis du vil bruke multimedia-micro SD-funksjonen.

Følg disse trinnene for å spille av foto-, video- eller musikkfiler på projektoren:

1 Koble til strømkabelen med AC-adapter og slå på projektoren ved å trykke på strømknappen.

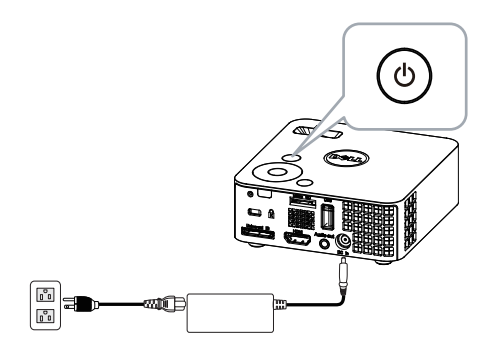

2 Koble et **Micro SD-kort** til projektoren. Bildeinngangskilden bytter automatisk til micro SD-skjermen når du kobler til et micro SD-kort.

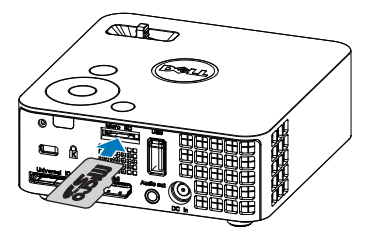

3 Åpne Input Source (Inngangskilde)-menyen, velg Micro SDalternativet og trykk ⊘-knappen.

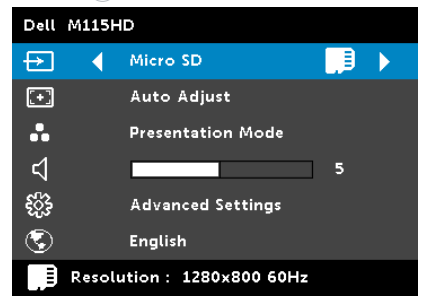

Micro SD-skjerm, som under, vises:

| Multimedia Browser | Dell M115HD |
|--------------------|-------------|
| Photos             |             |
| Video              |             |
| Music              |             |
| Office Viewer      |             |
| Setup              |             |
|                    |             |
|                    |             |
| 問題 Micro SD        |             |

4 Velg multimediafilene: Photos (Bilete), Video, Music (Musikk) eller Office Viewer (Office-visning) og trykk i for å spille av. Eller velg Setup (Oppsett)-alternativet for å endre multimedieinnstillinger. Se "Multimediaoppsett" på side 48.

#### Slik setter du opp filtype for multimedia med internminne

Følg disse trinnene for å spille av foto-, video- eller musikkfiler på projektoren:

1 Koble til strømkabelen med AC-adapter og slå på projektoren ved å trykke på strømknappen.

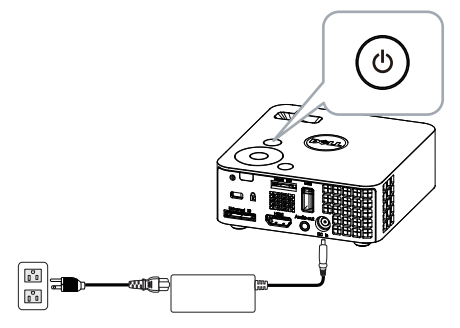

2 Åpne Input Source (Inngangskilde)-menyen, velg Internal Memory (INT. Minne)-alternativet og trykk ()-knappen.

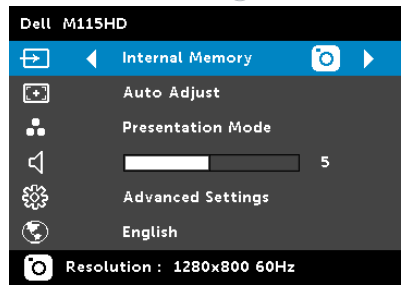

Internal Memory Screen (Internminne skjerm), som under, vises:

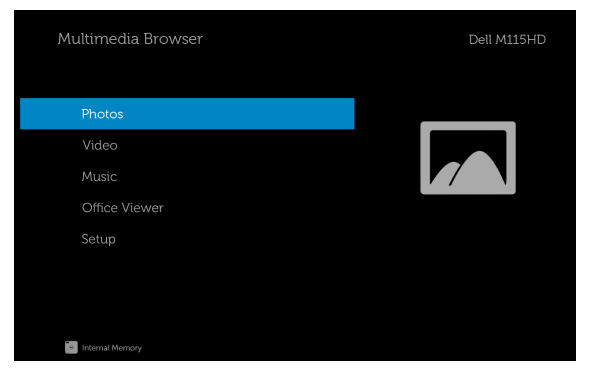

3 Velg multimediafilene: Photos (Bilete), Video, Music (Musikk) eller Office Viewer (Office-visning) og trykk ⊘ for å spille av. Eller velg Setup (Oppsett)-alternativet for å endre multimedieinnstillinger. Se "Multimediaoppsett" på side 48.

#### Office Viewer (Office-visning) for USB, SD og internminne

Office Viewer (Office-visning)-funksjonen lar deg bruke MS Excel-, MS Word-, MS PowerPoint- og PDF-filer.

| Multimedia Browser     | Dell M115HD |
|------------------------|-------------|
| Photos<br>Video        |             |
| Music<br>Office Viewer |             |
| Setup                  |             |
| inger USB              |             |

#### Introduksjon til knapper

Bruk opp-, ned- venstre- og høyreknappene for å navigere, og knappen på projektorens kontrollpanel eller fjernkontroll for å velge.

| Кпарр                | Орр 🔿          | Ned 📎          | Venstre     | Høyre 📎 | Enter 🕜                                | Meny                                      |
|----------------------|----------------|----------------|-------------|---------|----------------------------------------|-------------------------------------------|
| Ingen<br>undermeny   | Орр            | Ned            | Venstre     | Høyre   | Tilpass<br>side /<br>tilpass<br>bredde | Betjenings<br>meny                        |
| Pop-up-<br>undermeny | Opp en<br>side | Ned en<br>side | Zoom<br>inn | Zoom ut | Roter                                  | Avslutt<br>Office-<br>visningspr<br>ogram |

#### Multimedie-OPPSETT for USB, Micro SD, og internminne

Multimediaoppsettsmenyen lar deg endre innstillinger for foto, video og musikk.

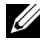

MERK: Multimedieoppsettsmenyen og innstillingene er de samme som for USB, SD-kort og internminnet.

### PHOTO SETUP (FOTOOPPSETT)

Velg og trykk på 🕢 for å aktivere fotooppsett-menyen. I fotooppsettsmenyen finner du følgende alternativer:

| 🔅 Setup       |  | Dell M115HD |
|---------------|--|-------------|
| Photo Setup 🔶 |  |             |
| Video Setup   |  |             |
|               |  |             |
|               |  |             |
|               |  |             |
|               |  |             |
|               |  |             |
|               |  |             |
| HATE USB      |  |             |

**DISPLAY MODE (SKJERMMODUS)**—Trykkpå(A) eller (V) for å velge skjermmodusen til fotoet på skjermen. Valgene er: File List (Filliste), Thumbnail (Miniatyrbilde) og Slideshow (Lysbildevisning).

**DISPLAY RATIO (VISNINGSFORHOLD)**—Trykk på ( $\land$ ) eller ( $\lor$ ) for å velge skjermforholdet til fotoet som Auto (originalt forhold) eller Full (fullskjerm).

SLIDESHOW DURATION (VARIGHET FOR LYSBILDEVISNING)—Trykk på (A) eller 🕥 for å velge varigheten på lysbildevisningen. Bildet bytter automatisk til det neste fotoet etter tidsavbruddet. Valgene er: 5 sec (5 sek.), 15 sec (15 sek.), 30 sec (30 sek.), 1 min, 5 min og 15 min.

SLIDESHOW REPEAT (GJENTAKELSE FOR LYSBILDEVISNING)—Velg On (På) for a gjenta lysbildevisningen hele tiden. Eller velg "Off (Av)" for a stoppe lysbildevisningen når den kommer til den siste siden.

SLIDESHOW EFFECT (LYSBILDEVISNINGSEFFEKT)—Trykk på(^) eller (v) for å velge hvilken lysbildeeffekt du vil ha. Valgene er: Random (Tilfeldig), Rect (Firkant), Off (Av), Snake (Slange), Partition (Partisjon), Erase (Slett), Blinds (Rullegardin), Lines (Linjer), GridCross (Rutenett), Cross (Kryss) og Spiral.

MERK: Varighet for lysbildevisning, gjentakelse for lysbildevisning og lysbildeffekt-funksjonen støtter bare lysbildevisningsmodus.

#### VIDEO SETUP (VIDEOOPPSETT)

Velg og trykk på 🕢 for å aktivere videooppsett-menyen. I videooppsettsmenyen finner du følgende alternativer:

| <b>¢</b> s | etup        |   |  | Dell M115HD |
|------------|-------------|---|--|-------------|
|            |             |   |  |             |
|            | Video Setup | > |  |             |
|            |             |   |  |             |
|            |             |   |  |             |
|            |             |   |  |             |
|            |             |   |  |             |
|            |             |   |  |             |
|            |             |   |  |             |
| +Q. 3      |             |   |  |             |

**DISPLAY RATIO (VISNINGSFORHOLD)**—Trykk på (A) eller (V) for å velge visningsforholdet for videoen.

Auto—Behold originalt størrelsesforhold.

**ORIGINAL SIZE (ORIGINAL STØRRELSE)**—Vis video i innholdets originale størrelse.

PLAY MODE (AVSPILLINGSMODUS)—Trykk på () eller () for å velge videoavspillingsmodus. Valgene er: Once (Én gang), Repeat Once (Gjenta én), Repeat (Gjenta) og Random (Tilfeldig).

**AUTO PLAY (AUTOMATISK SPILL AV)**—Velg **On (På)** for å spille av videoen automatisk mens du går inn i videolisten.

#### MUSIC SETUP (MUSIKKOPPSETT)

Velg og trykk på 🕢 for å aktivere musikkoppsett-menyen. I musikkoppsettsmenyen finner du følgende alternativer:

| 🔁 Setup       |  | Dell M115HD |
|---------------|--|-------------|
|               |  |             |
|               |  |             |
| Music Setup 💙 |  |             |
|               |  |             |
|               |  |             |
|               |  |             |
|               |  |             |
|               |  |             |
| Se USB        |  |             |

PLAY MODE (AVSPILLINGSMODUS)—Trykk på 🔿 eller 👽 for å velge musikkavspillingsmodus. Valgene er: Once (Én gang), Repeat Once (Gjenta én), Repeat (Gjenta) og Random (Tilfeldig).

**SHOW SPECTRUM (VIS SPEKTRUM)**—Velg **On (På)** for å vise spektrumrisset mens musikk spilles av.

**AUTO PLAY (AUTOMATISK SPILL AV)**—Velg **On (På)** for å spille av musikken automatisk mens du går inn i musikklisten.

#### FIRMWARE UPDATE (OPPDATERING AV FASTVARE)

Velg og trykk 🕢 for å aktivere menyen for fastvareoppdatering. I menyen for fastvareoppdaterings finner du følgende alternativer:

| <b>\$</b> | Setup           |   |  |  | Dell M115HD |
|-----------|-----------------|---|--|--|-------------|
|           |                 |   |  |  |             |
|           |                 |   |  |  |             |
|           |                 |   |  |  |             |
|           | Firmware Update | • |  |  |             |
|           |                 |   |  |  |             |
|           |                 |   |  |  |             |
|           |                 |   |  |  |             |
|           |                 |   |  |  |             |
| ×64       | B USB           |   |  |  |             |

MEDIA—Velg "Yes (Ja)" for a apne skjermen for fastvareoppdatering, og velg Bekreft for a oppdatere mediefastvare med micro SD-kort eller USBminnepinne.

**IMAGE PROCESSOR (BILDEPROSESSOR)**—Velg "Yes (Ja)" for å åpne skjermen for fastvareoppdatering, og velg Bekreft for å oppdatere fastvare for videodekoder med micro SD-kort eller USB-minnepinne.

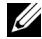

MERK: Fastvareoppgradering for medie- og bildeprosessor støtter micro SD og USB-flash-enhet. Kontroller at Media- og Image Processor (Bildeprosessor)-fastvaren (\*.bin- og \*.inf-filene) er i rotkatalogen på micro SD-kortet (eller USB-flash-enheten).

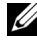

MERK: Du kan laste ned fastvarefiler for medie- og bildeprosessor fra Dell Support-siden på **dell.com/support**.

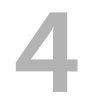

# Feilsøke projektoren

Hvis du opplever problemer med projektoren, se gjennom følgende feilsøkingstips. Hvis problemet vedvarer, kontakt Dell (se Kontakt Dell på side 60).

#### Problem

Intet bilde vises på skjermen

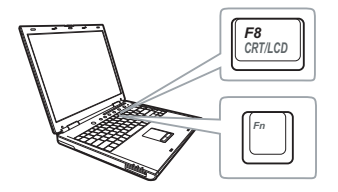

#### Mulig løsning

- Sørg for at projektoren er slått på.
- Forsikre deg om at du har valgt den korrekte inngangskilden i INPUT SOURCE (INNGANGSKILDE)-menyen.
- Kontroller at den eksterne grafikkporten er aktivert. Hvis du bruker en Dell bærbar datamaskin, trykk m m (Fn+F8). For andre datamaskiner, se dokumentasjonen som følger med. Hvis du ikke kan se bildene skikkelig, må du oppdatere datamaskinens videodriver. For Dell-datamaskiner kan du se dell.com/support.
- Kontroller at alle kabler er koblet til korrekt. Se "Koble til projektoren" på side 7.
- Kontroller at pinnene i plugger og kontakter ikke er bøyd eller knekt.
- Bruk Test Pattern (Testmønster) i Projector Settings (Projektorinnstillinger) i Advanced Settings (Avanserte innstillinger)menyen. Kontroller at fargene på testbildet er korrekte.

| Problem (forts.)                                    | Mulig løsning <i>(forts.)</i>                                                                                                    |
|-----------------------------------------------------|----------------------------------------------------------------------------------------------------|
| Delvis, rullende eller<br>ukorrekt visning av bilde | 1 Trykk Auto Adjust (Automatisk<br>justering)-knappen på fjernkontrollen<br>eller kontrollpanelet.                                                                                                    |
|                                                     | <ul> <li>2 Hvis du bruker en Dell bærbar<br/>datamaskin, sett oppløsningen på<br/>datamaskinen til WXGA (1280 x 800):</li> <li>a Høyreklikk på skrivebordet i Microsoft<sup>®</sup><br/>Windows<sup>®</sup>, klikk Properties<br/>(Egenskaper) og velg Settings<br/>(Innstillinger).</li> <li>b Bekreft at innstillingen for den eksterne<br/>skjermporten er 1280 x 800 piksler.</li> <li>c Trykk m Ima (Fn+F8).</li> </ul> |
|                                                     | Hvis du opplever vansker med endring av<br>oppløsning, eller hvis skjermen fryser, tar du<br>omstart på alt utstyr og projektoren.                                                                                                    |
|                                                     | Hvis du ikke bruker en Dell bærbar<br>datamaskin, se dokumentasjonen til<br>maskinen. Hvis du ikke kan se bildene<br>skikkelig, må du oppdatere datamaskinens<br>videodriver. For en Dell-datamaskin kan du<br>se dell.com/support.                                                                                                    |
| Presentasjonen din vises<br>ikke på lerretet        | Hvis du bruker en bærbar datamaskin, trykk<br>📠 📠 (Fn+F8).                                                                                                    |
| Bildet er ustabilt eller<br>flimrer                 | Juster fininnstillingen i OSD <b>Display</b><br>Settings (Skjerminnstillinger)i Advanced<br>Settings (Avanserte innstillinger)-menyen<br>(kun i PC-modus).                                                                                                    |
| Bildet har en vertikal,<br>flimrende strek          | Juster frekvensen i OSD <b>Display Settings</b><br>(Skjerminnstillinger)i Advanced Settings<br>(Avanserte innstillinger)-menyen (kun i<br>PC-modus).                                                                                                    |
| Bildefargen er feil                                 | Bruk <b>Test Pattern (Testmønster)</b> i <b>Projector</b><br><b>Settings (Projektorinnstillinger)</b> i<br><b>Advanced Settings (Avanserte</b><br><b>innstillinger)</b> -menyen. Kontroller at<br>fargene på testbildet er korrekte.                                                                                                    |

| Problem (forts.)                                                                 | Mulig løsning <i>(forts.)</i>                                                                                                    |
|----------------------------------------------------------------------------------|----------------------------------------------------------------------------------------------------|
| Bildet er ute av fokus                                                           | <ol> <li>Still fokuseringsringen på<br/>projektorobjektivet.</li> </ol>                                                                                                    |
|                                                                                  | 2 Sørg for at projektorskjermen er innenfor<br>den påkrevde avstanden fra projektoren<br>(97 cm til 258 cm).                                                                                                    |
| Bildet er speilvendt                                                             | Velg <b>Projector Settings</b><br>( <b>Projektorinnstillinger</b> ) i <b>Advanced</b><br><b>Settings (Avanserte innstillinger)</b> i OSD, og<br>endre projeksjonsmodusen.                                                                                               |
| Feil LED blinker oransje                                                         | En projektorvifte har sviktet, og projektoren vil slå seg av automatisk.                                                                                                    |
| TEMP LED lyser solid gult                                                        | Projektoren er for varm. Visningen slår seg<br>av automatisk. Slå på visningen igjen når<br>projektoren har kjølt seg ned. Hvis<br>problemet vedvarer, kontakt Dell.                                                                                                    |
| TEMP LED blinker gult                                                            | Hvis projektorviften svikter, slår projektoren<br>seg av automatisk. Fjern projektormodusen<br>ved å trykke og holde inne <b>Strømknappen</b> i<br>10 sekunder. Vent i omtrent 5 minutter og<br>prøv å slå på strømmen igjen. Hvis<br>problemet vedvarer, kontakt Dell. |
| Skjermdisplayet vises ikke<br>på skjermen                                        | Trykk på Menu (Meny)-knappen på panelet i<br>15 sekunder for å låse opp OSD-menyen.<br>Sjekk at <b>Menu Lock (Menysperre)</b> er på<br>side 35.                                                                                                    |
| Fjernkontrollen fungerer<br>ikke normalt eller med<br>svært begrenset rekkevidde | Batteriene kan være svake. Sjekk om LED-<br>indikasjonen fra fjernkontrollen er for svak.<br>Er den det, setter du inn et nytt CR2032-<br>batteri.                                                                                                    |
| DoUSB viser ikke                                                                 | Visning over USB bør kjøres automatisk. For<br>å manuelt kjøre USB-visning går du til Min<br>datamaskin og kjører "USB_Display.exe".                                                                                                    |
|                                                                                  | MERK: Du kan trenge administrative<br>rettigheter for å kunne installere<br>driveren. Kontakt<br>nettverksadministratoren for støtte.                                                                                                    |

# Guidesignaler

|                               |                                                                                                    | Kontrollknapper     | Indikator       |       |
|-------------------------------|----------------------------------------------------------------------------------------------------|---------------------|-----------------|-------|
| Projektorstatus               | Beskrivelse                                                                                                    | Strøm<br>(Hvit/gul) | TEMP<br>(Gul)   | (Gul) |
| Standby-<br>modus             | Projektor i Standby-modus. Klar for å<br>slå på.                                                                                                    | Hvit blinkende      | AV              | AV    |
| LED på                        | Projektor i Normal-modus, klar for å<br>vise et bilde.                                                                                                    | Hvit                | AV              | AV    |
| Kjølemodus                    | Projektoren kjøler seg ned for å slå<br>seg av.                                                                                                    | Hvit                | AV              | AV    |
| Projektor er for<br>varm      | Luftventilene kan være blokkerte eller<br>omgivelsestemperaturen er over<br>35°C. Projektoren slår seg automatisk<br>av. Kontroller at luftventilene ikke er<br>blokkert og at<br>omgivelsestemperaturen er innenfor<br>driftsvennlig område. Hvis problemet<br>vedvarer, kontakt Dell. | AV                  | GUL             | AV    |
| Viftefeil                     | En av viftene har en feil. Projektoren<br>slår seg av automatisk. Hvis<br>problemet vedvarer, kontakt Dell.                                                                                                    | AV                  | Blinker<br>GULT | AV    |
| LED feil                      | LED defekt.                                                                                                    | AV                  | AV              | GUL   |
| R-LED-driver<br>overoppvarmet | Luftventiler kan være blokkert eller R-<br>LED driver er overopphetet.<br>Projektoren vil slå seg av automatisk.<br>Slå på visningen igjen når projektoren<br>har kjølt seg ned. Hvis problemet<br>vedvarer, kontakt Dell.                                                              | GUL                 | GUL             | AV    |

# Spesifikasjoner

| Lysventil                       | 0,45" WXGA S450 DMD, DarkChip3™                                                                             |
|---------------------------------|----------------------------------------------------------------------------------------------------|
| Lysstyrke                       | 450 ANSI lumen (maks.)                                                                                      |
| Kontrastforhold                 | 10000:1 typisk (fullstendig på/av)                                                                          |
| Enhetlighet                     | 80% vanlig (japansk standard - JBMA)                                                                        |
| Antall piksler                  | 1280 x 800 (WXGA)                                                                                           |
| Bildesideforhold                | 16:10                                                                                                    |
| Internt flash                   | 1 GB minne (maks.)                                                                                          |
| Visningsdyktig farge            | 1,07 billion farger                                                                                         |
| Projektorlinse                  | F-Stop: F/ 2,0<br>f=14,95 mm<br>Fast linse<br>Stråleavstand = 1,5 bred og tele<br>Forskyvningsforhold: 100% |
| Projektorens<br>skjermstørrelse | 30~80 tommer (diagonalt)                                                                                    |
| Projektoravstand                | 3,18 ~ 8,48 ft (97 ~ 258 cm)                                                                                |
| Videokompatibilitet             | HDMI-inngang: 1080p, 720p, 576i/p, 480i/p                                                                   |
| Strømforsyning                  | Universal AC 100-240 V 50-60 Hz med 65 W strømadapter                                                       |
| Strømforbruk                    | Normal modus: 52 W <u>+</u> 10 % @ 110 Vac                                                                  |
|                                 | Øko-modus: 42 W <u>+</u> 10 % @ 110 Vac                                                                     |
|                                 | Strømsparing-modus: <0,5 W (minimum<br>viftehastighet)                                                      |
|                                 | Standby-modus: < 0,5 W                                                                                      |
| Lyd                             | 1 høytaler x 1 watt RMS                                                                                     |
| Støynivå                        | Normal modus: 36 dB (A) typisk                                                                              |
|                                 | Øko-modus: 32 dB (A) typisk                                                                                 |
| Vekt                            | 0,8 lbs ± 0,05 lbs (0,36 kg ± 0,02 kg)                                                                      |

| Mål (B x H x D) | 4,14 x 1,43 x 4,09 tommer<br>(105,3 x 36,5 x 104 mm)                                                                                                    |
|-----------------|----------------------------------------------------------------------------------------------------|
| Miljømessig     | Driftstemperatur: 5 °C til 35 °C (41 °F til 95 °F)<br>Luftfuktighet: 80% maks                                                                                                    |
|                 | Lagringstemperatur: 0 °C till 60 °C<br>(32 °F till 140 °F)<br>Luftfuktighet: 90 % maks                                                                                                    |
|                 | Temperatur under frakt: -20 °C till 60 °C<br>(-4 °F till 140 °F)<br>Luftfuktighet: 90 % maks                                                                                                    |
| I/O-kontakter   | Strøm: Én DC-strømkontakt                                                                                                    |
|                 | VGA-inngang: Én 24-pinners universalkontakt<br>(svart) for analogt RGB-inngangssignal og for<br>støtte for lydutgang.                                                                                                    |
|                 | HDMI-inngang: Én HDMI-kontakt for støtte for<br>HDMI 1.3. HDCP-kompatibel.                                                                                                    |
|                 | Lydutgang: Én 3,5 mm stereo<br>minitelefonkontakt.                                                                                                    |
|                 | USB (type A)-port: Én USB-kontakt for å støtte<br>USB-skjerm, multimedieavspilling<br>(video/musikk/foto/Office-visning), USB-<br>minnelagringstilgang (USB-flash-enhet / internt<br>minne) og fastvareoppgradering for projektoren.<br>Søtter også valgfri trådløs modul, MobiShow-Pro<br>og WiFi-Doc.<br>USB-minnepinner opp til 32 GB støttes. |

|                         | Mico SD-kortplass: Én micro SD-kontakt for å<br>støtte avspilling av multimedia (Visningsprogram<br>for Video/musikk/foto/Office) og støtte for<br>fastvareoppgradering for medie- og<br>bildeprosessor |
|-------------------------|----------------------------------------------------------------------------------------------------|
|                         | Micro SD-kort opp til 32 GB støttes.                                                                                                    |
| Trådløs modul (valgfri) | Trådløs standard: IEEE 802.11b/g/n                                                                                                    |
|                         | Trådløs: Én WiFi USB-kontakt (type A) for støtte<br>av trådløs modul (USB-grensesnitt, valgfritt) og<br>mobishow.                                                                                       |
|                         | OS-miljø: Windows 8/7/Vista/XP/2000,<br>MAC OS X                                                                                                    |
|                         | Støtter projisering av MobiShow og WiFi-Doc.                                                                                                    |
| Lyskilde                | Kvikksølv-fri LED (opptil 30000 timer i normal modus)                                                                                                    |

MERK: Rangeringen av LED-levetiden for en projektoren er kun en måling av tap av lysstyrke, og er ikke en spesifikasjon for hvor lang tid det tar før en LED-lampe ikke lenger vil fungere og ikke lyser. LED-lampelevetid er tiden det tar for mer enn 50 prosent av LED-lampens lysegenskaper å oppleve en redusert lysstyrke med omtrent 50 prosent av LED-lampens rangerte lumen. Rangeringen av LED-lampens levetid er ikke på noen måte garantert. Den faktiske brukslevetiden for en projektor LED-lampe vil variere avhengig av bruksforhold og bruksmønster. Bruk av en projektor i stressfulle forhold som kan inkludere støvete miljøer, under høye temperaturer, mange timer per dag og plutselig avslåing, kan føre til en reduksjon i LED-lampens levetid eller kan føre til LED-lampefeil.

### Kompatibilitetsmoduser (digital)

| Oppløsning      | Oppdaterings-<br>hastighet (Hz) | Hsynk-frekvens (kHz) | Klokkefrekvens<br>for piksler (MHz) |
|-----------------|---------------------------------|----------------------|-------------------------------------|
| 640 x 350       | 70,087                          | 31,469               | 25,175                              |
| 640 x 480       | 59,940                          | 31,469               | 25,175                              |
| 720 x 480 p60   | 59,940                          | 31,469               | 27,000                              |
| 720 x 576 p50   | 50,000                          | 31,250               | 27,000                              |
| 720 x 400       | 70,087                          | 31,469               | 28,322                              |
| 640 x 480       | 75,000                          | 37,500               | 31,500                              |
| 640 x 480       | 85,008                          | 43,269               | 36,000                              |
| 800 x 600       | 60,317                          | 37,879               | 40,000                              |
| 800 x 600       | 75,000                          | 46,875               | 49,500                              |
| 800 x 600       | 85,061                          | 53,674               | 56,250                              |
| 1024 x 768      | 60,004                          | 48,363               | 65,000                              |
| 1280 x 720 p50  | 50,000                          | 37,500               | 74,250                              |
| 1280 x 720 p60  | 60,000                          | 45,000               | 74,250                              |
| 1920 x 1080 i50 | 50,000                          | 28,125               | 74,250                              |
| 1920 x 1080 i60 | 60,000                          | 33,750               | 74,250                              |
| 1280 x 720      | 59,855                          | 44,772               | 74,500                              |
| 1024 x 768      | 75,029                          | 60,023               | 78,750                              |
| 1280 x 800      | 59,810                          | 49,702               | 83,500                              |
| 1366 x 768      | 59,790                          | 47,712               | 85,500                              |
| 1360 x 768      | 60,015                          | 47,712               | 85,500                              |
| 1024 x 768      | 84,997                          | 68,677               | 94,500                              |
| 1440 x 900      | 59,887                          | 55,935               | 106,500                             |
| 1280 x 1024     | 60,020                          | 63,981               | 108,000                             |
| 1400 x 1050     | 59,978                          | 65,317               | 121,750                             |
| 1280 x 800      | 84,880                          | 71,554               | 122,500                             |
| 1280 x 1024     | 75,025                          | 79,976               | 135,000                             |
| 1440 x 900      | 74,984                          | 70,635               | 136,750                             |
| 1680 x 1050     | 59,954                          | 65,290               | 146,250                             |
| 1280 x 960      | 85,002                          | 85,938               | 148,500                             |
| 1920 x 1080     | 60,000                          | 67,500               | 148,500                             |

# Kontakte Dell

For kunder i USA, ring 800-WWW-DELL (800-999-3355).

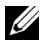

MERK: Hvis du ikke har en aktiv Internett-tilkobling, kan du finne kontaktinformasjon på kjøpsfakturaen din, pakkelappen, regningen eller Dell-produktkatalogen.

Dell<sup>™</sup> leverer flere online og telefonbaserte support og servicealternativer. Tilgjengelighet varierer etter land og produkt, og noen tjenester er muligens ikke tilgjengelig i ditt område. For å kontakte Dell for salg, teknisk støtte eller kundeservice:

- 1 Gå til www.dell.com/contactDell.
- 2 Velg region på det interaktive kartet.
- **3** Velg et segment for kontakt.
- 4 Velg koblingen til den tjenesten eller supporten du ønsker.

# Tillegg: Ordliste

**ANSI Lumens** — En standard for å måle lysstyrken. Den er kalkulert ved å dele et bilde på en kvadratmeter inn i ni like store rektangler, måle lux (eller belysningsstyrke) på midten av hvert rektangel, og ta gjennomsnittet av disse ni målingene.

**Aspekt forhold** — Det mest populære aspekt forholdet er 4:3 (4 for 3). Tidlige fjernsyn og datamaskin videoformat er i et 4:3 aspekt forhold, som betyr at bredden av bildet er 4/3 ganger høyden.

**Skarphet** — Mengde lys utstrålt fra et skjermbilde eller projeksjonsbilde eller projeksjons enhet. Projektorens lysstyrke måles i ANSI lumen.

**Fargetemperatur** — Fargeutseendet til hvitt liv. Lav fargetemperatur gir et varmere (mer gulaktig/rødt) lys mens høy fargetemperatur gir et kaldere (mer blåaktig) lys. Standardenheten for fargetemperatur er Kelvin (K).

**Komprimert oppløsning** — Hvis inngangsbildene er av høyere oppløsning enn den ekte oppløsningen til projektoren, resultatbildet skaleres for å passe den ekte oppløsningen til projektoren. Egenskapene til komprimeringen i en digital enhet betyr at noe bildeinnhold går tapt.

**Kontrast Forhold** — Spennvidde for lyse og mørke verdier i et bilde, eller forholdet mellom deres maksimum og minimum verdier. Det er to metoder brukt av projektor industrien for å måle forholdet:

- 1 Hel Pa/Av måler forholdet av lyseffekten av et helhvitt bilde (hel på) og lyseffekten av et helt sort (hel av) bilde.
- **2** *ANSI* måler et mønster av 16 alternative sort og hvite rektangler. Den gjennomsnittlige lyseffekten fra de hvite rektanglene er delt p med gjennomsnittlig lyseffekt av den sorte rektanglen for bestemme ANSI kontrast forhold.

*Hel På/Av* kontrast er alltid et høyere nummer enn ANSI-kontrast for samme projektoren.

**dB** — desibel — A En enhet brukt for uttrykke relative forskjeller i styrke eller intensitivtet, vanligvis mellom to akustiske eller elektriske signaler, lik ti ganger den vanlige logaritmen av forholdet av de to nivåene.

**Diagonal Skjerm** — En metode for måling av størrelsen av en skjerm eller prosjektert bilde. Det måler fra et hjørne til motsatt hjørne. En 9 fot høy, 12 fot bred skjerm er 15 fot målt diagonalt. Dette dokumentet antar at de diagonale målene er for det tradisjonelle 4:3-forholdet til et datamaskinbilde som eksemplet over.

**DLP<sup>®</sup>** — Digital Light Processing<sup>™</sup> — Reflektiv visningsteknologi utviklet av Texas Instruments, bruker små manipulerte speil. Lys som reiser gjennom et fargefilter og er sendt til DLP-speilene som arrangerer RGB-farger i et bilde prosjektert på skjermen, også kjent som DMD.

**DMD** — Digital Micro- Mirror Device — Hver DMD består av tusenvis av helling, mikroskopisk aluminium metallblanding montert p en gjemt åk.

**Fokal Lengde** — Avstanden mellom fra overflaten av en lense til dets fokal punkt.

**Frekvens** — Det er takten av repeteringen i sykluser per sekund av elektriske signaler. Målt i Hz (Hertz).

**HDCP** — High-Bandwidth Digital-Content Protection — En spesifikasjon utviklet av Intel<sup>™</sup> Corporation for å beskytte digital underholdning på tvers av digitale grensesnitt, som DVI og HDMI.

**HDMI** — High Definition Multimedia Interface — HDMI bærer både ukomprimert høydefinisjonsvideo sammen med digital lyd og enhetskontrolldata i en enkel kontakt.

Hz (Hertz) — Frekvensenhet.

**Nøkkelsten Korreksjon** — Enhet som vil rette opp et bilde etter forvridning (vanligvis en vid-topp-trang-bunn effekt) av et projeksert bilde forårsaket av upassende projektor til skjerm vinkel.

**Maksimal avstand** — Avstanden mellom skjermen og projektoren før bildet blir uklart (ikke nok lys) i et mørkt rom.

**Maksimal bildestørrelse** — Det største bildet en projektor kan vise i et mørkt rom. Dette er vanligvis begrenset etter fokal rekkevidde av optikken.

**Minimum avstand —** Det nærmeste punktet som en projektor kan fokusere et bilde på en skjerm.

**NTSC** — National Television Standards Committee. Nord-Amerikansk kringkastingsstandard for video og kringkasting., med et videoformat på 525 linjer med 30 rammer per sekund.

**PAL** — Phase Alternating Line. Europeisk kringkastingsstandard for video og kringkasting., med et videoformat på 625 linjer med 25 rammer per sekund.

**Omvendt bilde** — Funksjon som lar deg vippe bildet horisontalt. Ved bruk i et normalt miljø vises tekst, grafikk og lignende bakvendt. Reverse image (bakvendt bilde) brukes for projeksjon bakover.

**SVGA** — Super Video Graphics Array — 800 x 600 pikselantall.

**SXGA** — Super Extended Graphics Array — 1280 x 1024 pixels antall.

UXGA — Ultra Extended Graphics Array — 1600 x 1200 pikselantall.

VGA — Video Graphics Array — 640 x 480 pikselantall.

XGA — Extended Video Graphics Array — 1024 x 768 pikselantall.

WXGA — Wide Extended Graphics Array — 1280 x 800 pikselantall.

**Zoomlinse** — Linse med et variabelt fokallengde som tillater bruker å flytte visningen inn eller ut for å gjøre bildet større eller mindre.

**Zoomlinseforhold** — Er forholdet mellom det minste og største bildet en linse kan projeksere fra en bestemt avstand. For eksempe, en zoomlenses 1,4:1 forhold betyr at et 10 fots bilde uten zoom vil være et 14 fots bilde med full zoom.

# Indeks

# В

brukerstøtte kontakte Dell 60, 61

### D

Dell kontakter 60, 61

# F

Feilsøking 52 Kontakt Dell 52 Fjernkontroll 22

### H

Hovedenhet 5 Fokusring 5 Heiseknapp for tilpasning av høyde 5 Kontrollpanel 5 Linse 5

### J

Justere det projiserte bildet 16 Justere projektoren opp/ned 16 senke projektoren Fremre skråjusteringshjul 16 Justere projektorens zoom og fokus 17 Fokusring 17

# K

Kontakt Dell 4, 54 Kontrollpanel 20 Kople til projektoren AC-adapter 8, 9, 12, 13, 14 HDMI-kabel 12 Koble til med en HDMI-kabel 12 Strømledning 8, 9, 12, 13, 14 Til datamaskin 8 Universal 24-pinner til VGAkabel 8 USB-A til USB-A-kabel 9

#### М

Menu Position (Menyposisjon) 35

Menu Settings (Menyinnstillinger) 34

Menu Timeout (Tidsavbrudd for meny) 35

Menu Transparency (Menytransparens) 35

# 0

OSD-meny (On-Screen Display) 26 Inngangsvalg 26

### Ρ

Power Saving (Strømsparing) 38

Power Settings (Innstillinger for strøm) 38, 39

# R

Reset, Factory (Fabrikkgjenoppretting) 34

# S

Skru av/på projektoren Skru av projektoren 15 Skru på projektoren 15 Spesifikasjoner Antall piksler 56 Bildesideforhold 56 Enhetlighet 56 I/O-kontakter 57 Internt flash 56 Kontrastforhold 56 Lyd 56 Lysstyrke 56 Lysventil 56 Mål 57 Miljømessig 57 Projektoravstand 56 Projektorens skjermstørrelse 56 Projektorlinse 56 Støynivå 56 Strømforbruk 56 Strømforsyning 56 Vekt 56 Videokompatibilitet 56 Visningsdyktig farge 56

# T

telefonnumre 60 Test Pattern (Testmønster) 33 Tilkoplingsporter CD-inngangskontakt 7 HDMI-kontakt 7 Lydutgang 7 Plass for sikkerhetskabel 7